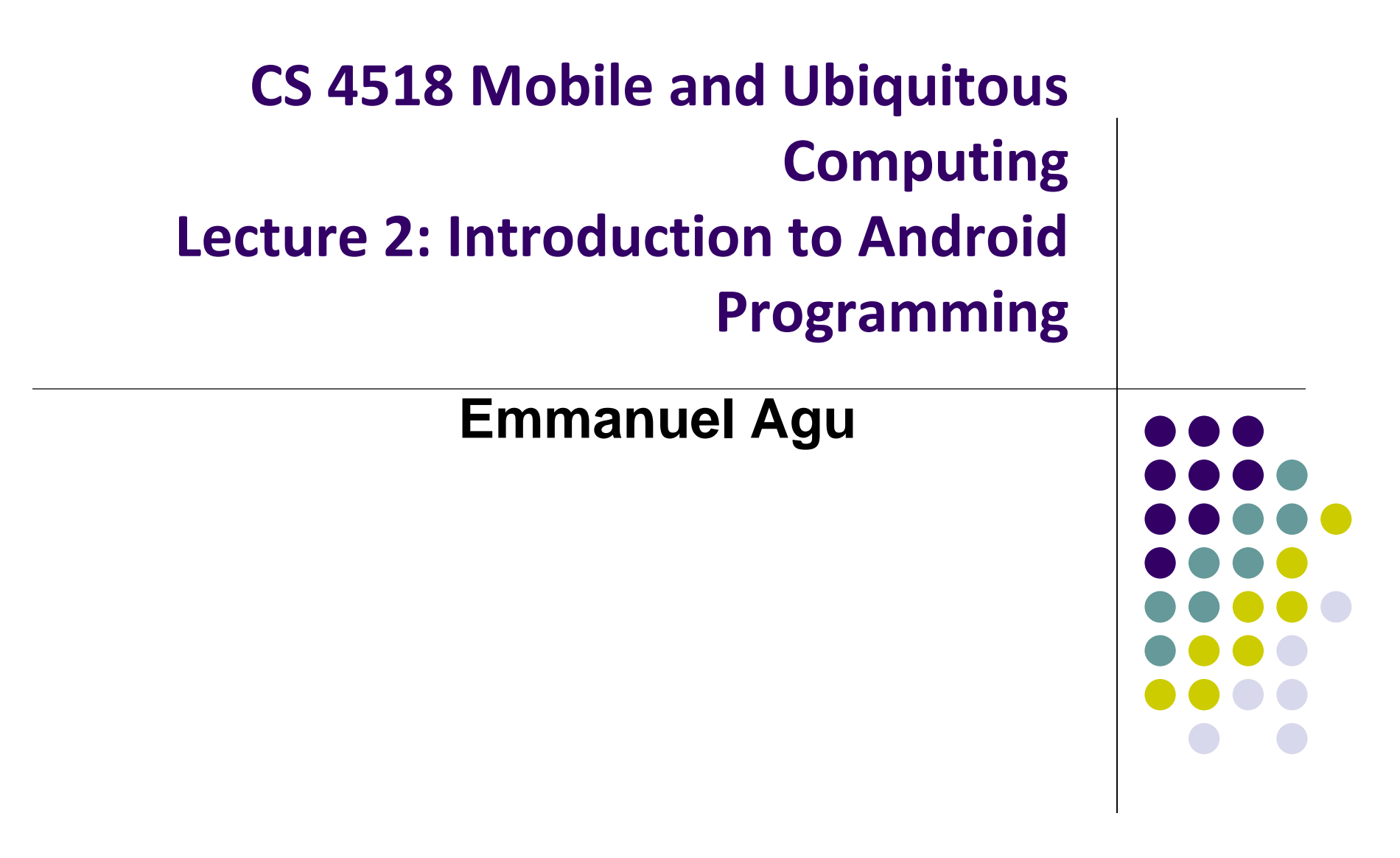

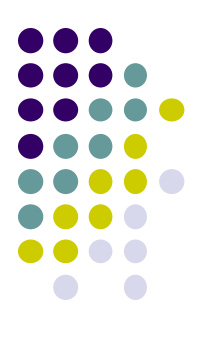

# **Android Apps: Big Picture**

## **UI Design using XML**

- UI design code (XML) separate from the program (Java)
- Why? Can modify UI without changing Java program
- **Example:** Shapes, colors can be changed in XML file without changing Java program
- UI designed using either:
  - Drag-and drop graphical (WYSIWYG) tool or
  - Programming Extensible Markup Language (XML)
- XML: Markup language, both human-readable and machine-readable''

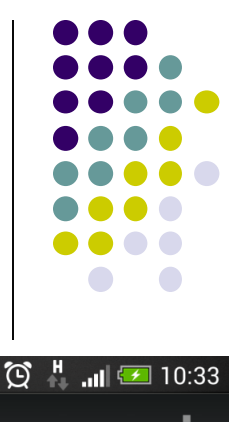

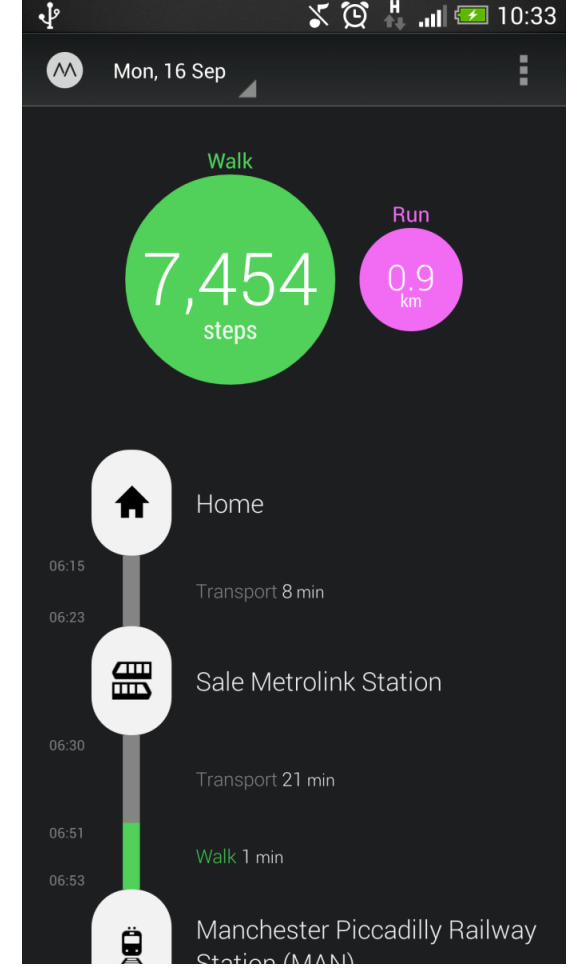

## **Android App Compilation**

- Android Studio compiles code, data and resource files into Android PacKage (filename.apk).
  - .apk is similar to .exe on Windows
- Apps download from Google Play, or copied to device as filename.apk
- Installation = installing **apk file**

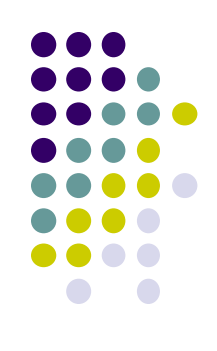

## Activities

- Activity? 1 Android screen or dialog box
- Apps
  - Have at least 1 activity that deals with UI
  - Entry point, similar to **main()** in C
  - Typically have multiple activities
- Example: A camera app
  - Activity 1: to focus, take photo, launch activity 2
  - Activity 2: to view photo, save it
- Activities
  - independent of each other
  - E.g. Activity 1 can write data, read by activity 2
  - App Activities derived from Android's **Activity** class

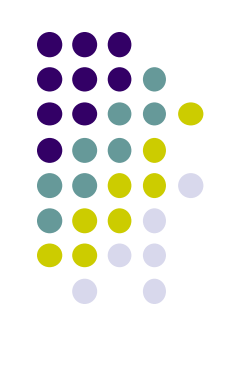

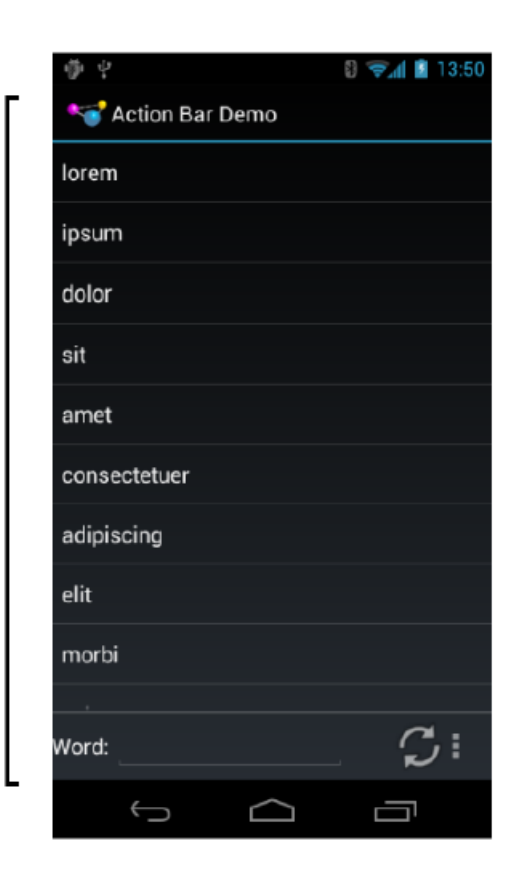

Activity

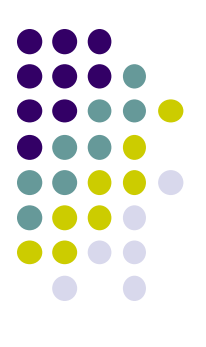

# **Our First Android App**

## **3 Files in "Hello World" Android Project**

- Activity\_my.xml: XML file specifying screen layout
- MainActivity.Java: Java code to define behavior, actions taken when button clicked (intelligence)

#### AndroidManifest.xml:

- Lists all screens, components of app
- Analogous to a table of contents for a book
- E.g. Hello world program has 1 screen, so AndroidManifest.xml has 1 item listed
- App starts running here (like main() in C)
- Note: Android Studio creates these 3 files for you

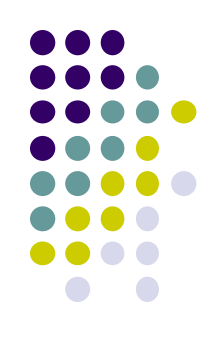

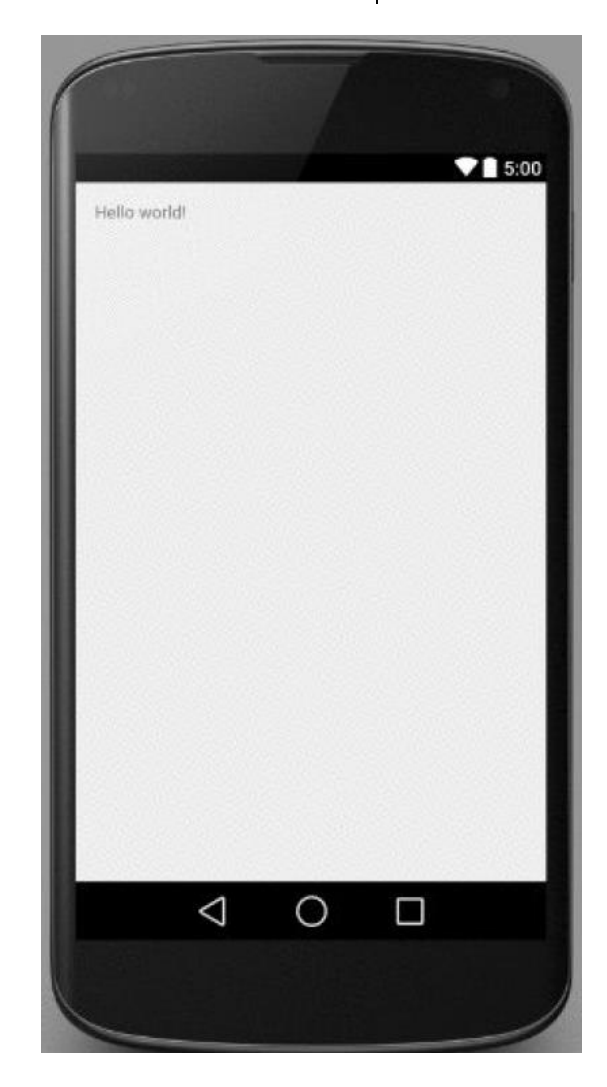

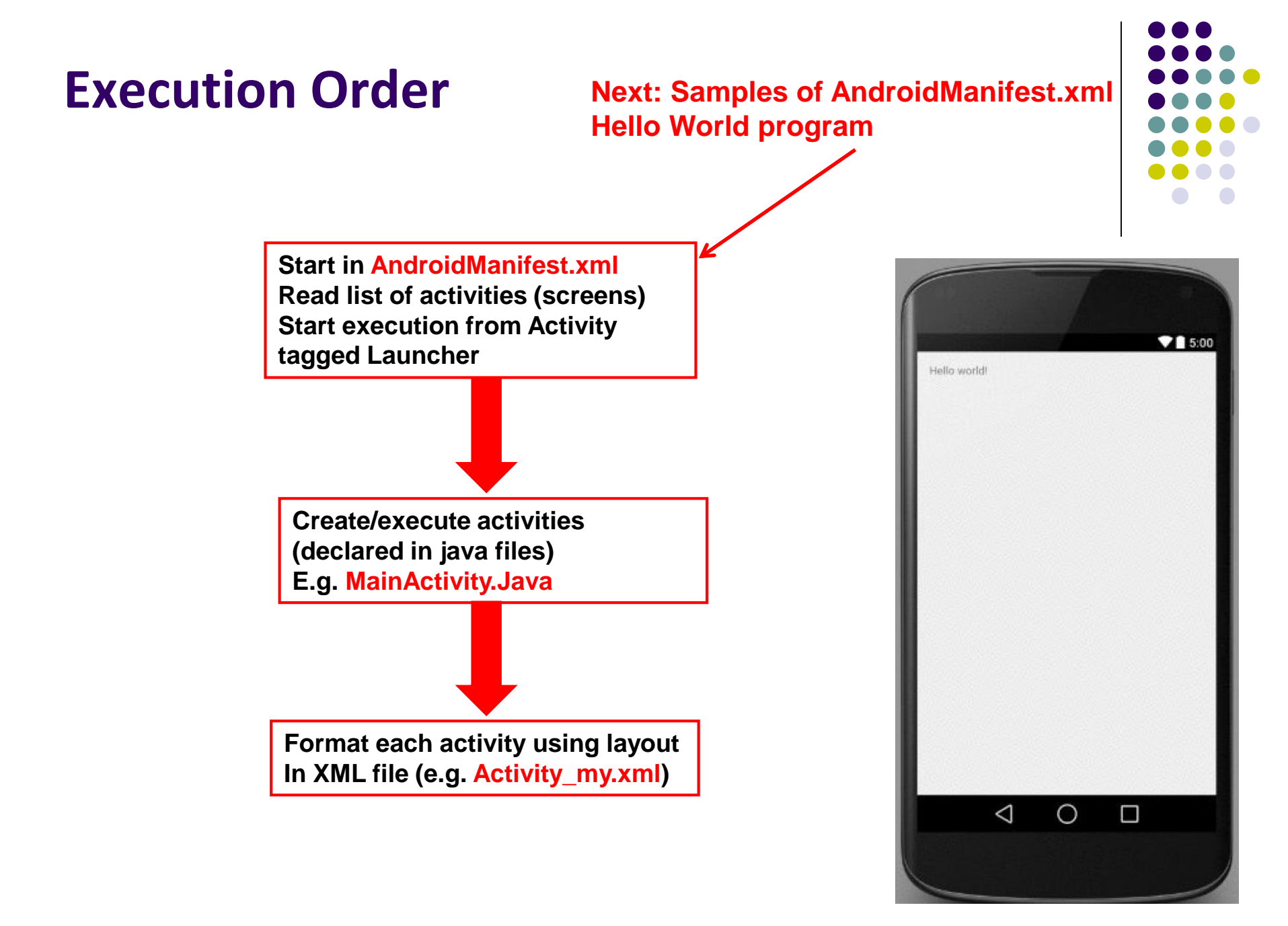

## Inside "Hello World" AndroidManifest.xml

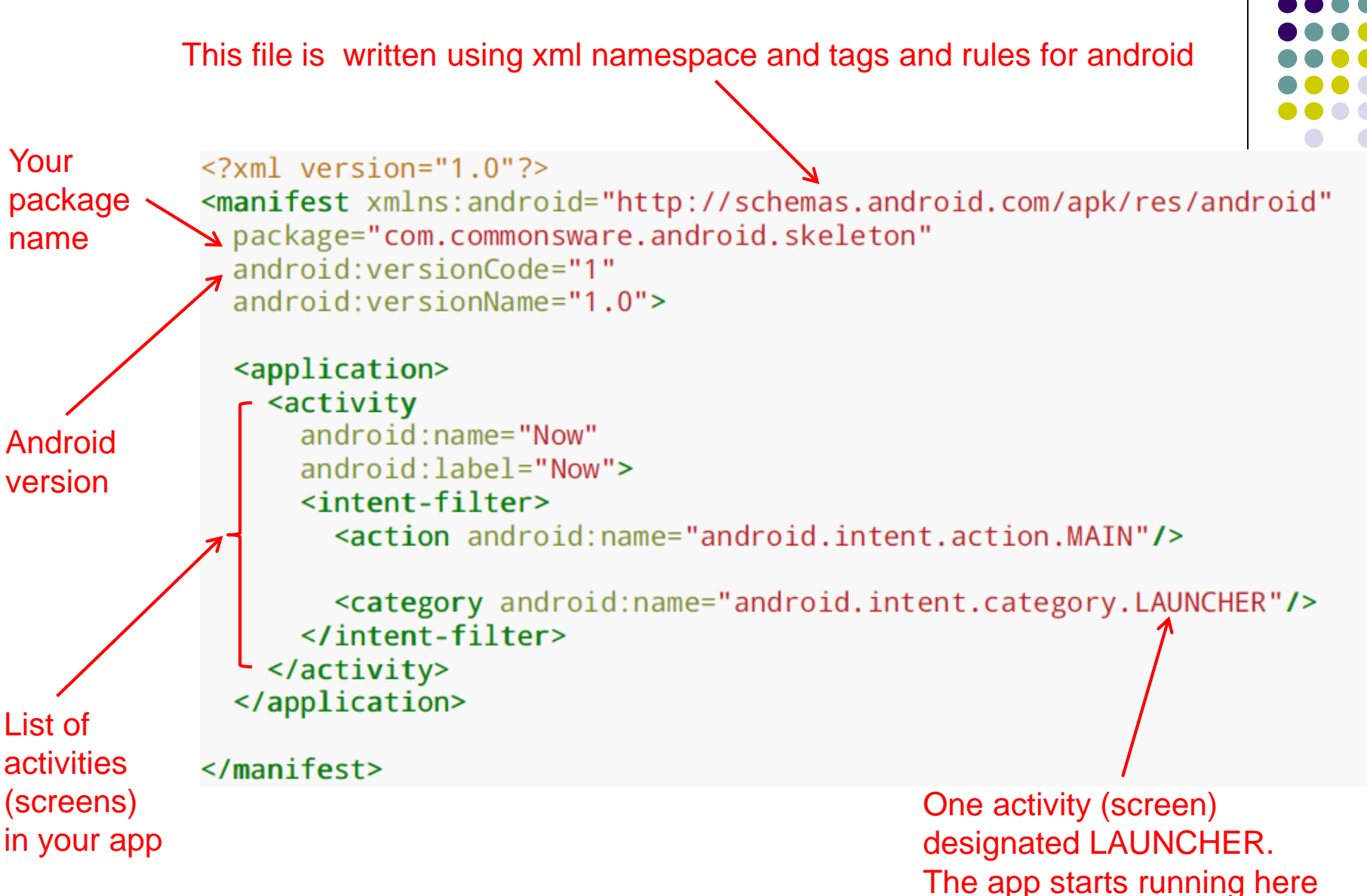

The app starts runnin(

## **Execution Order**

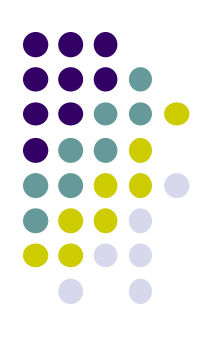

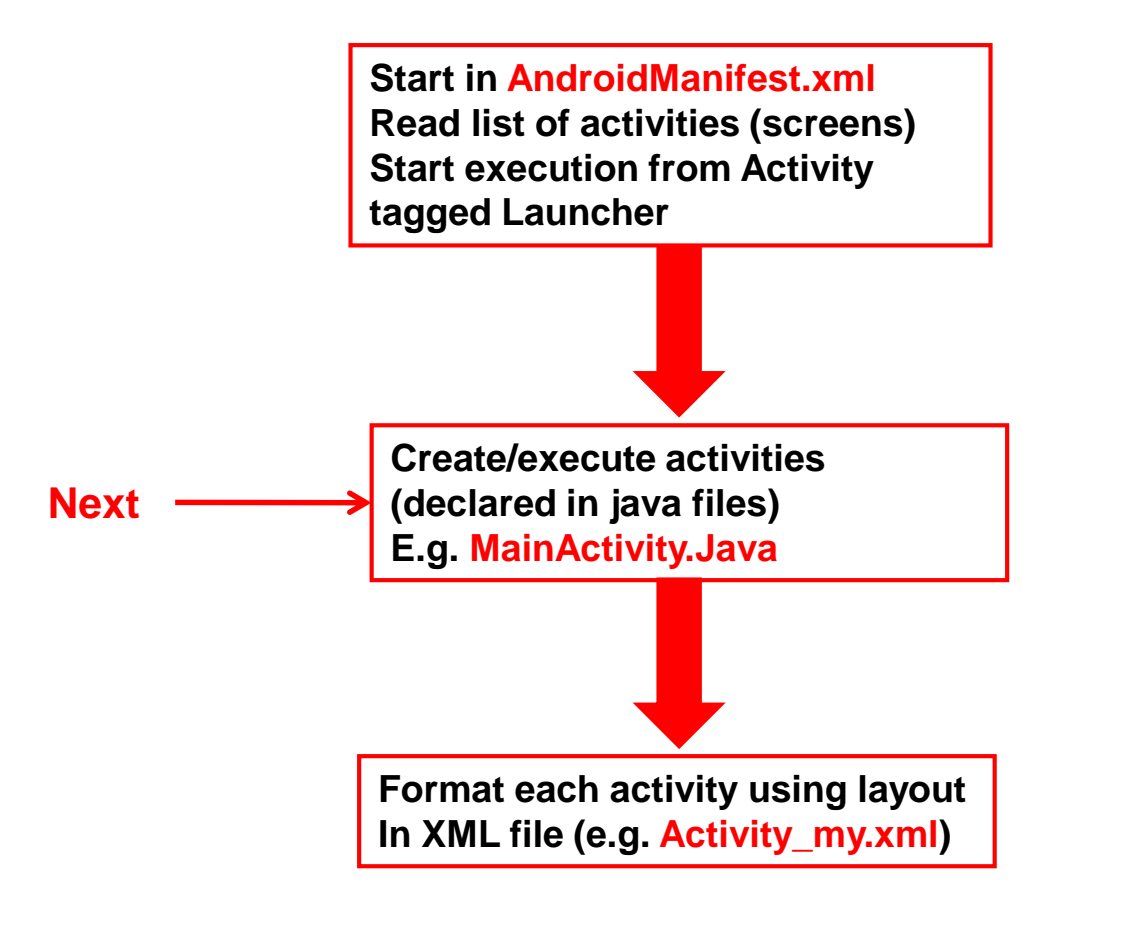

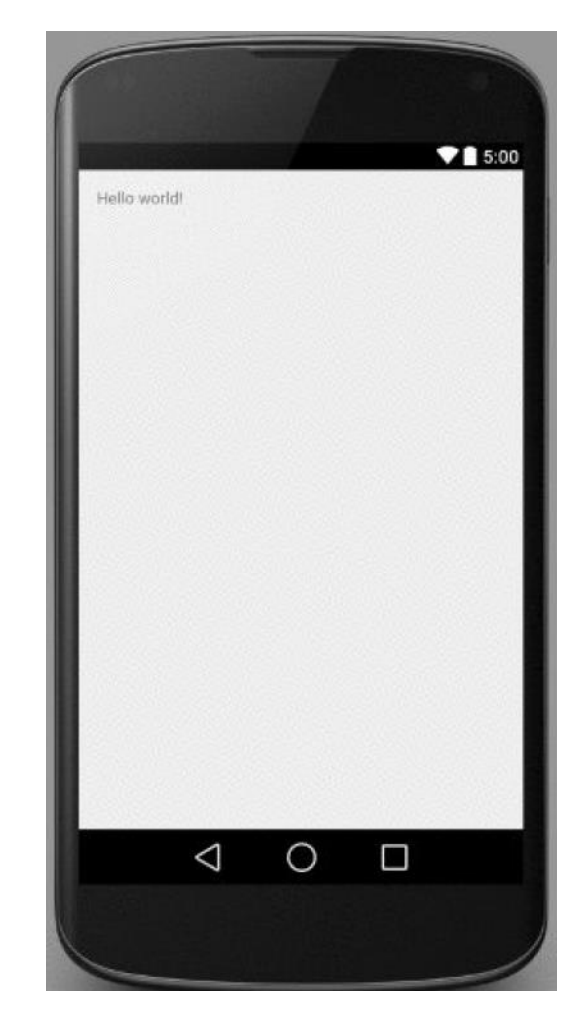

## Example Activity Java file (E.g. MainActivity.java)

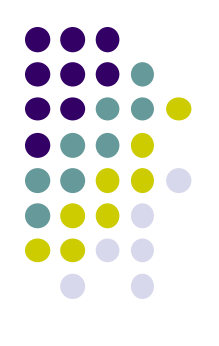

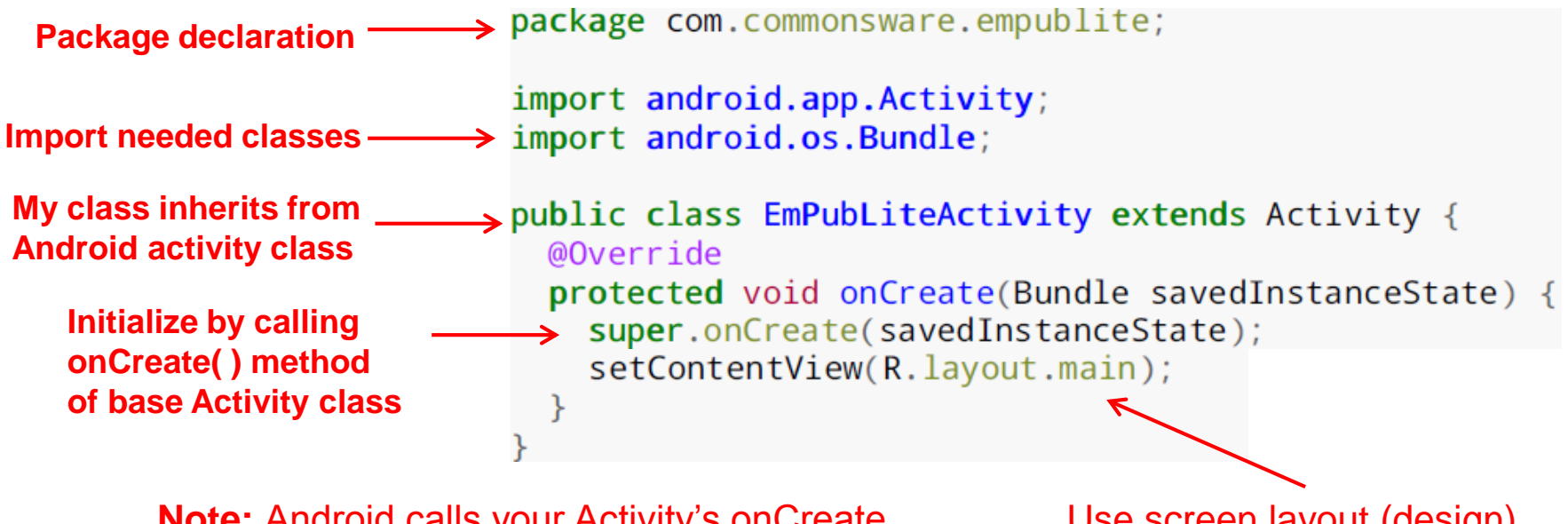

**Note:** Android calls your Activity's onCreate method once it is created

Use screen layout (design) declared in file main.xml

## **Execution Order**

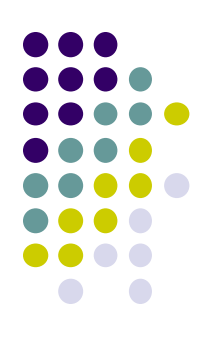

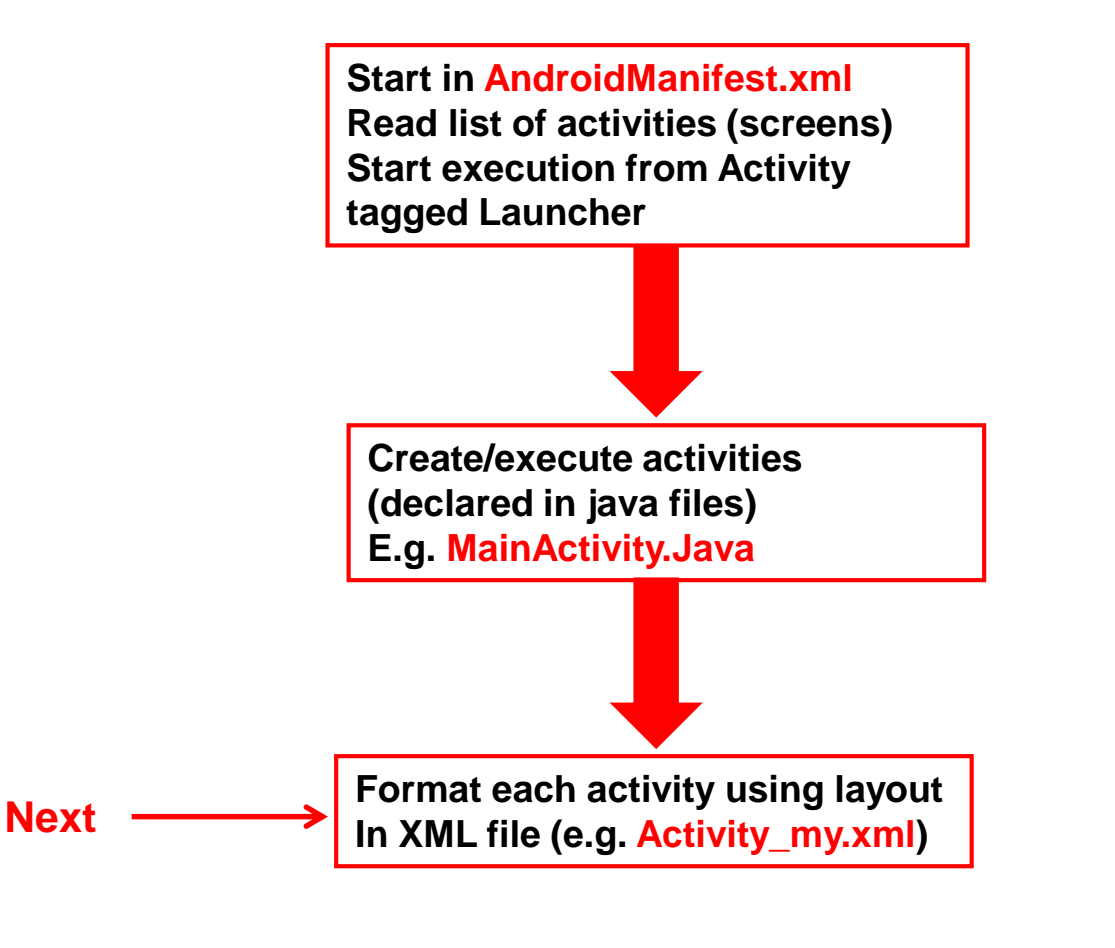

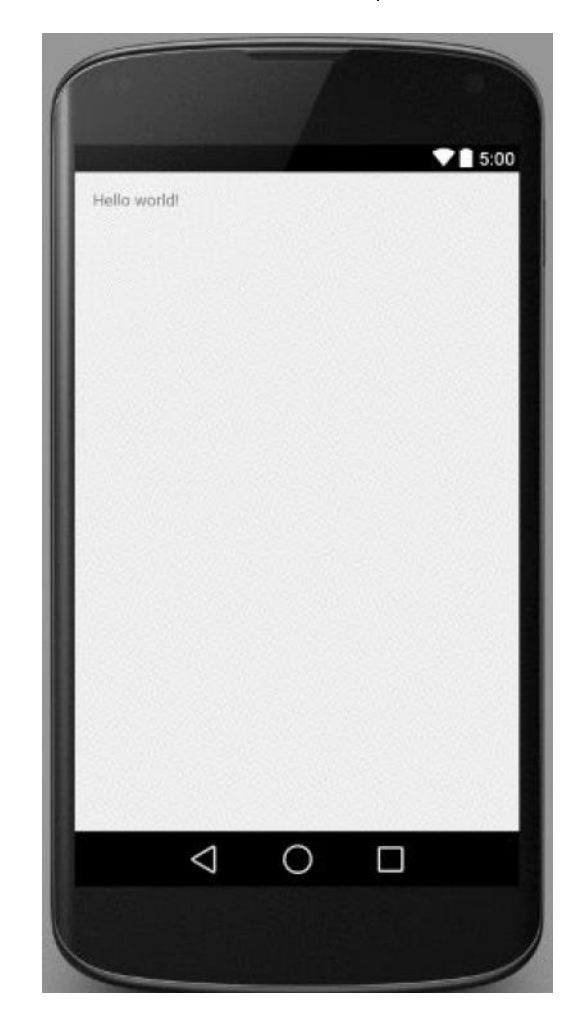

## Simple XML file Designing UI

- After choosing the layout, then widgets added to design UI
- XML Layout files consist of:
  - UI components (boxes) called Views
  - Different types of views. E.g
    - TextView: contains text,
    - ImageView: picture,
    - WebView: web page

#### • Views arranged into layouts or ViewGroups

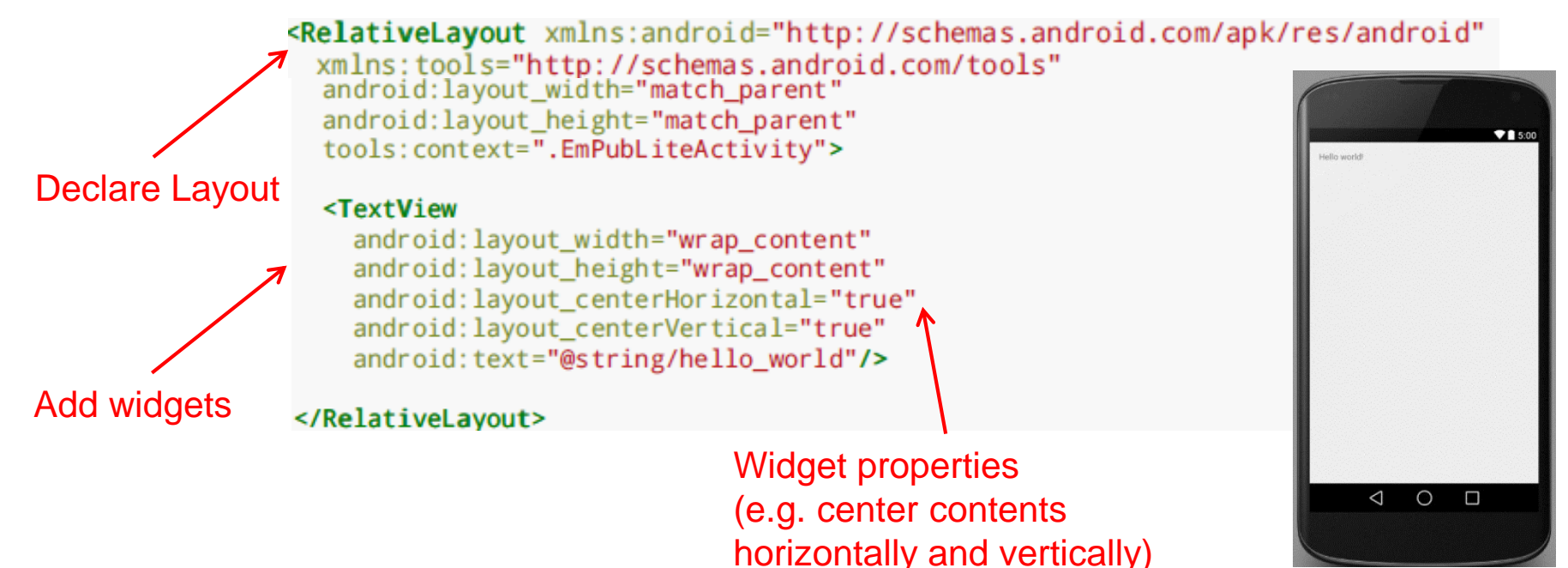

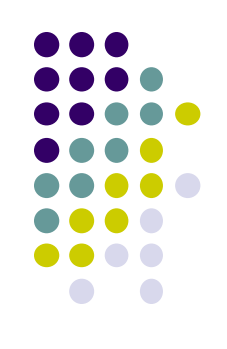

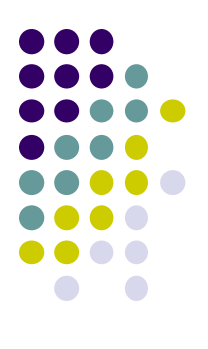

# **Android Files**

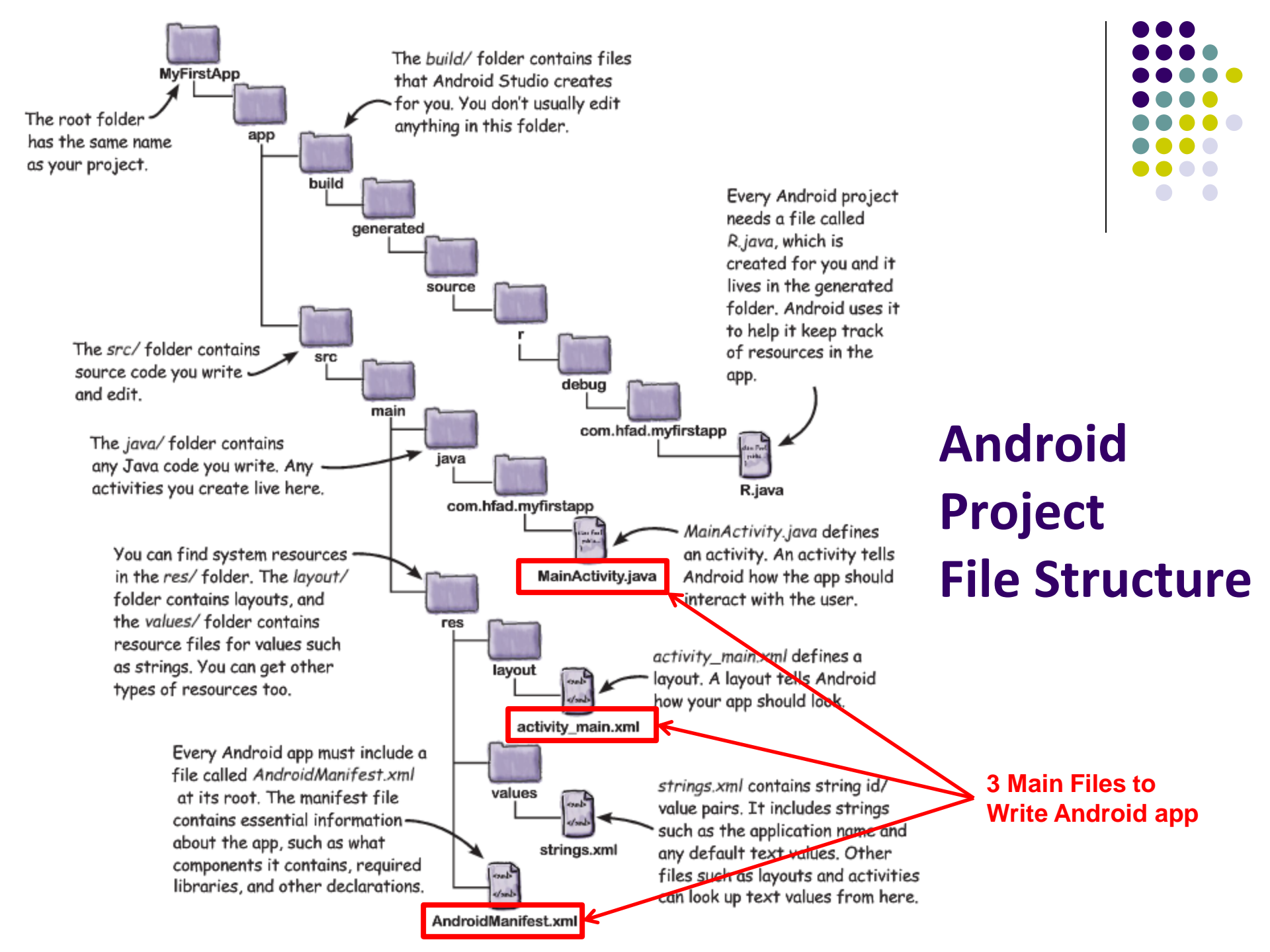

## **Files in an Android Project**

- res/ (resources) folder contains static resources you can embed in Android screen (e.g. pictures, string declarations, etc)
- **res/menu/:** XML files for menu specs
- res/drawable-xyz/: images (PNG, JPEG, etc) at various resolutions
- res/raw: general-purpose files (e.g. audio clips, mpeg, video files, CSV files
- res/values/: strings, dimensions, etc

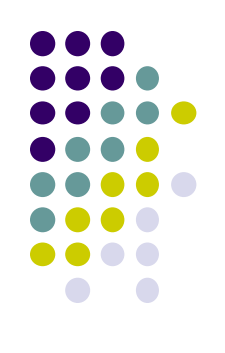

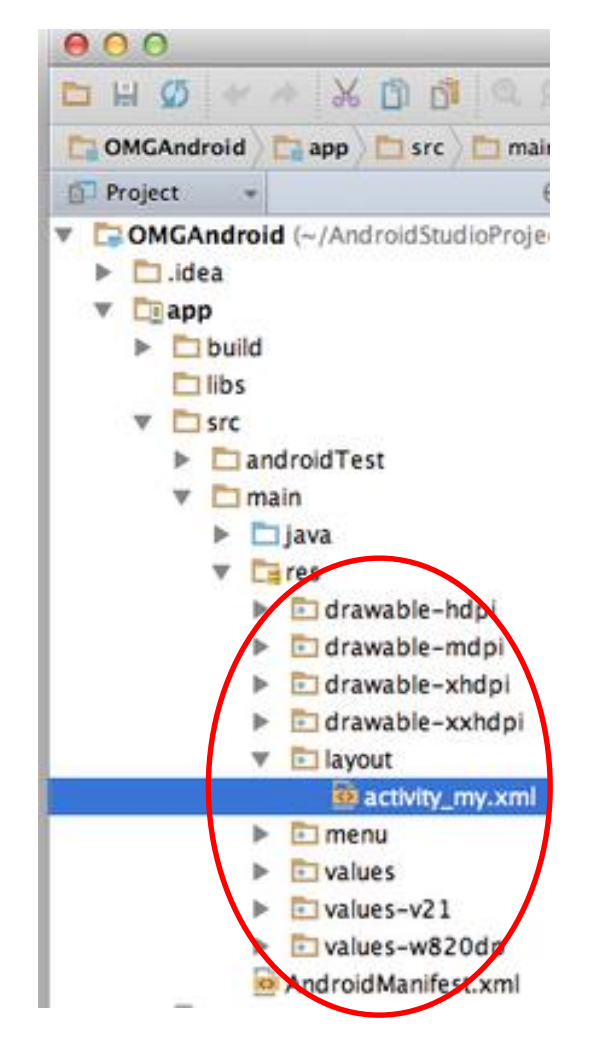

## **Concrete Example: Files in an Android Project**

- res/layout: layout, dimensions (width, height) of screen cells are specified in XML file here
- **res/drawable-xyz/:** The images stored in jpg or other format here
- **java/:** App's response when user clicks on a selection is specified in java file here
- AndroidManifext.XML: Contains app name (Pinterest), list of app screens, etc

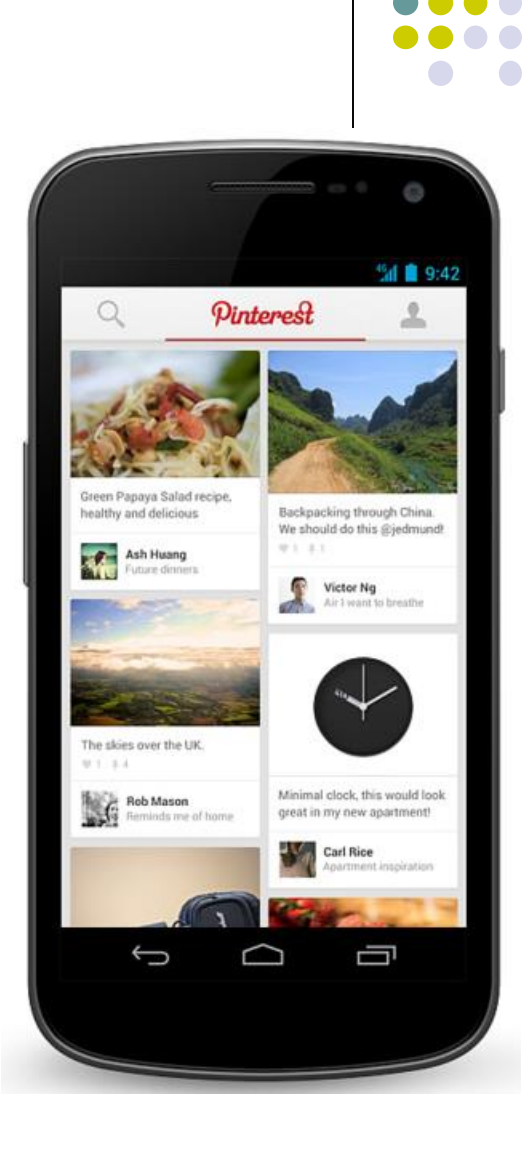

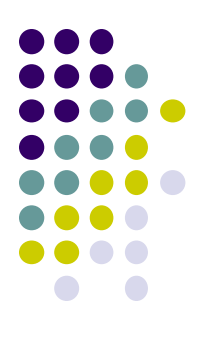

# **Editting in Android Studio**

## **Editting Android**

- Can edit apps in:
  - Text View: edit XML directly
  - Design View: or drag and drop widgets unto emulated phone

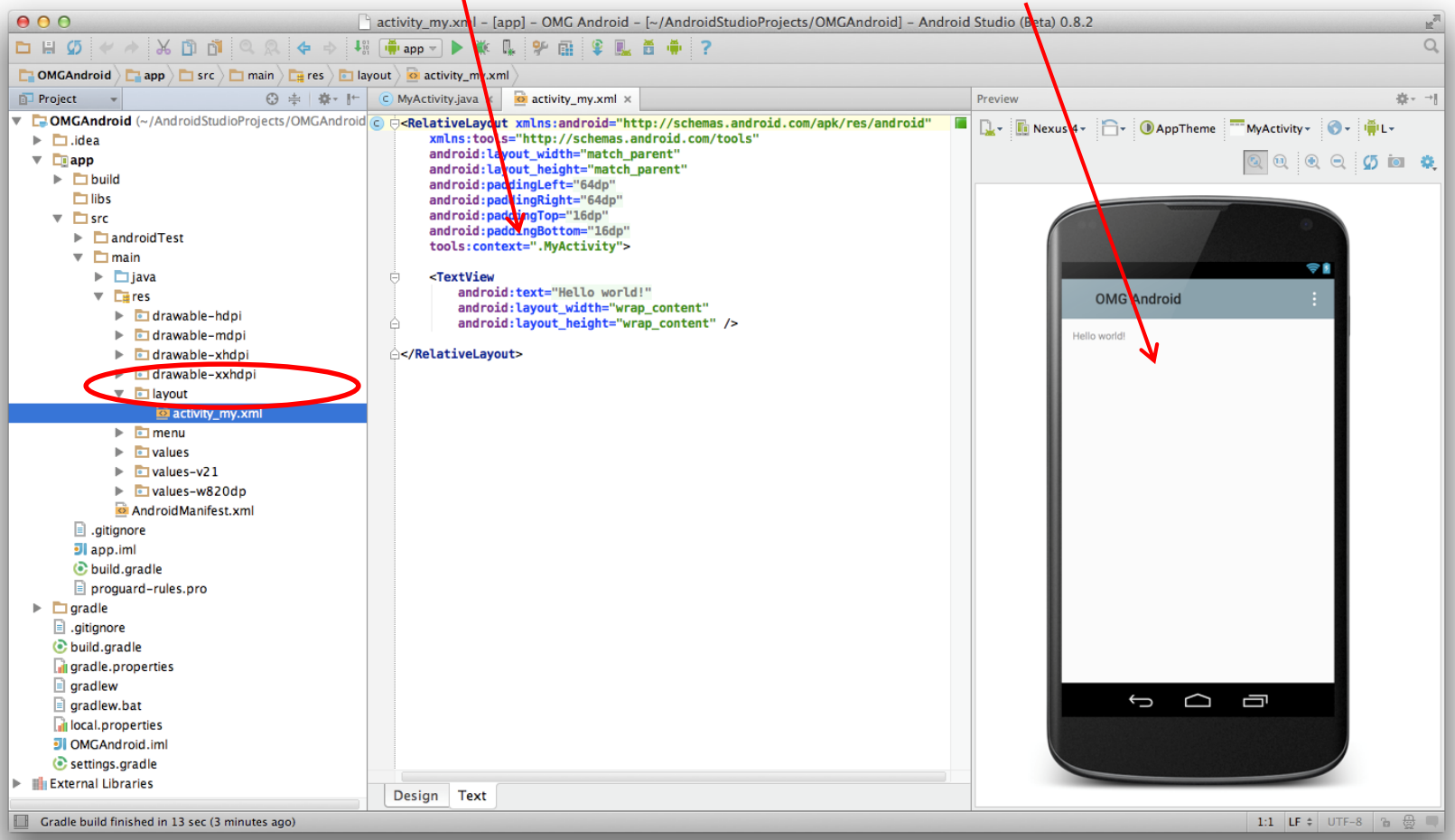

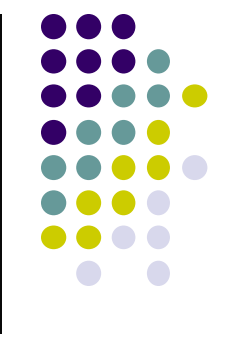

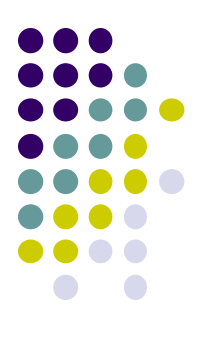

# **Android UI Design in XML**

## **Recall:** Files Hello World Android Project

XML file used to design Android UI

- 3 Files:
  - Activity\_main.xml: XML file specifying screen layout
  - MainActivity.Java: Java code to define behavior, actions taken when button clicked (intelligence)

#### AndroidManifest.xml:

- Lists all app components and screens
- Like a table of contents for a book
- E.g. Hello world program has 1 screen, so AndroidManifest.xml has 1 item listed
- App starts running here (a bit like main() in C), launching activity with a tag "LAUNCHER"

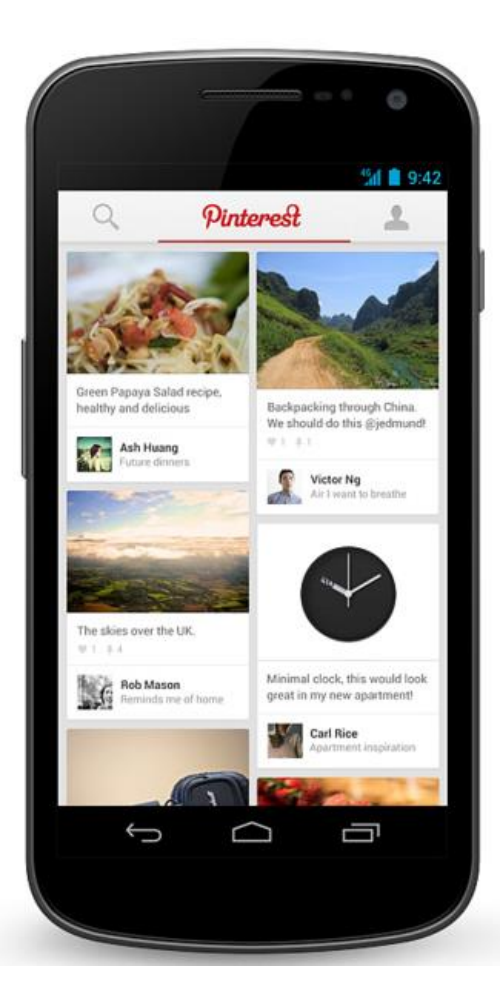

## Widgets

- Android UI design involves arranging widgets on a screen
- Widgets? Rectangles containing texts, image, etc
- Screen design: Pick widgets, specify attributes (dimensions, margins, etc)

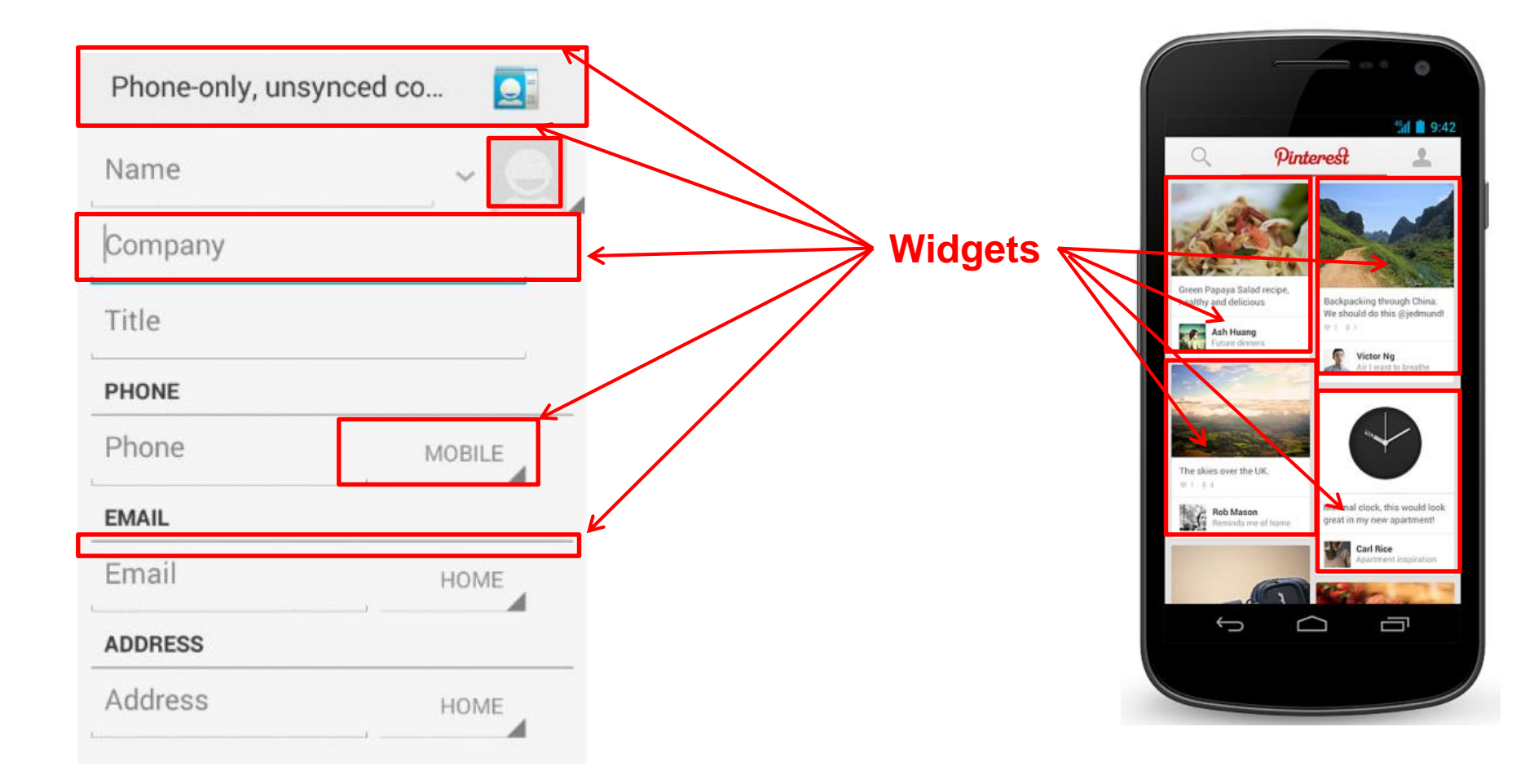

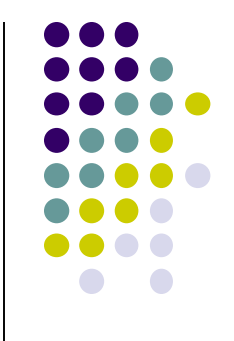

## **Design Option 1: Drag and Drop Widgets**

- Drag and drop widgets in Android Studio Design View
- Edit widget properties (e.g. height, width, color, etc)

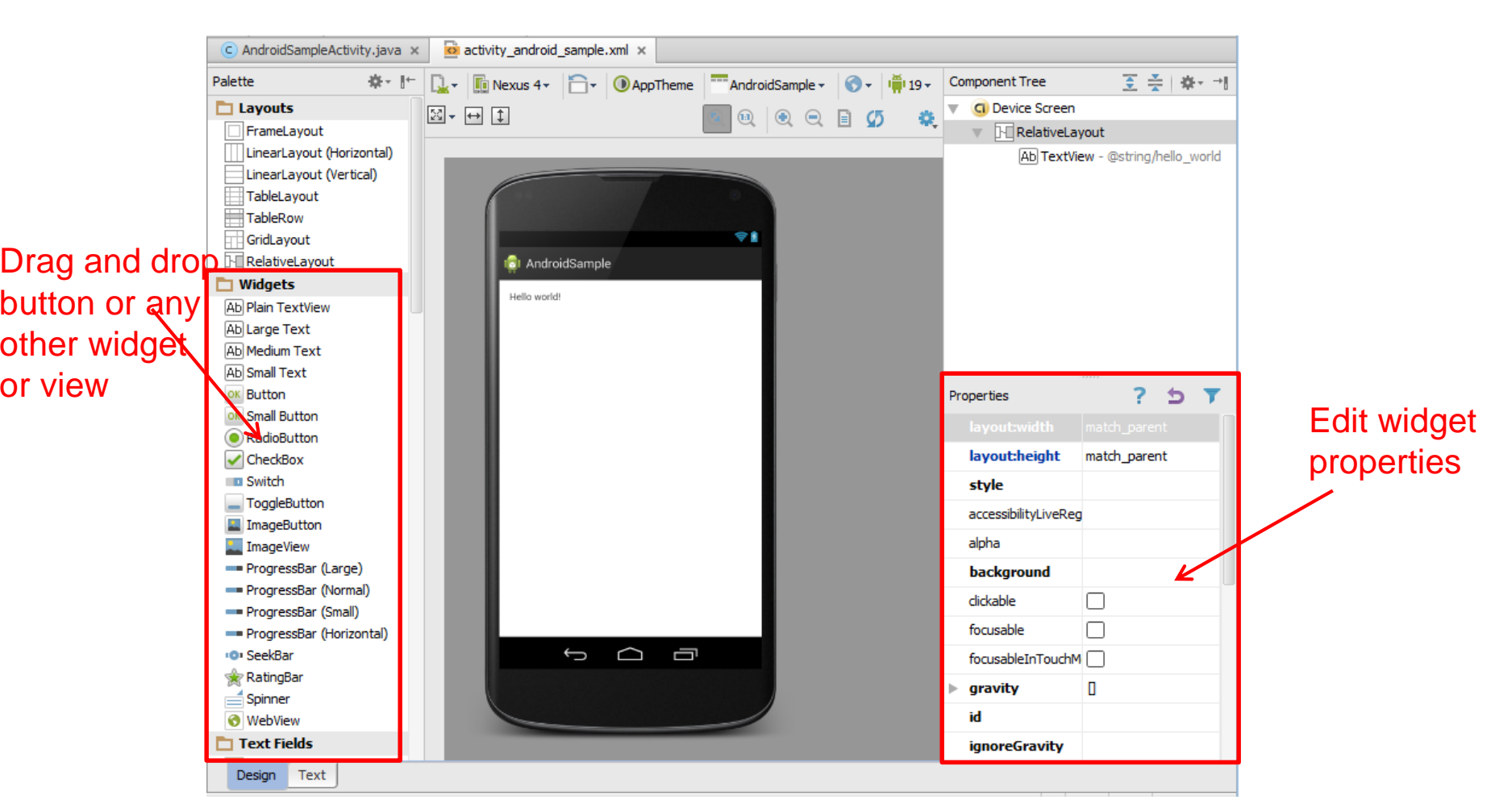

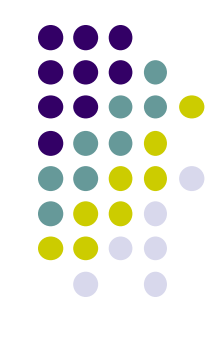

## **Design Option 2: Edit XML Directly**

- Text view: Directly edit XML file defining screen (activity\_main.xml)
- Note: dragging and dropping widgets in design view auto-generates corresponding XML in Text view

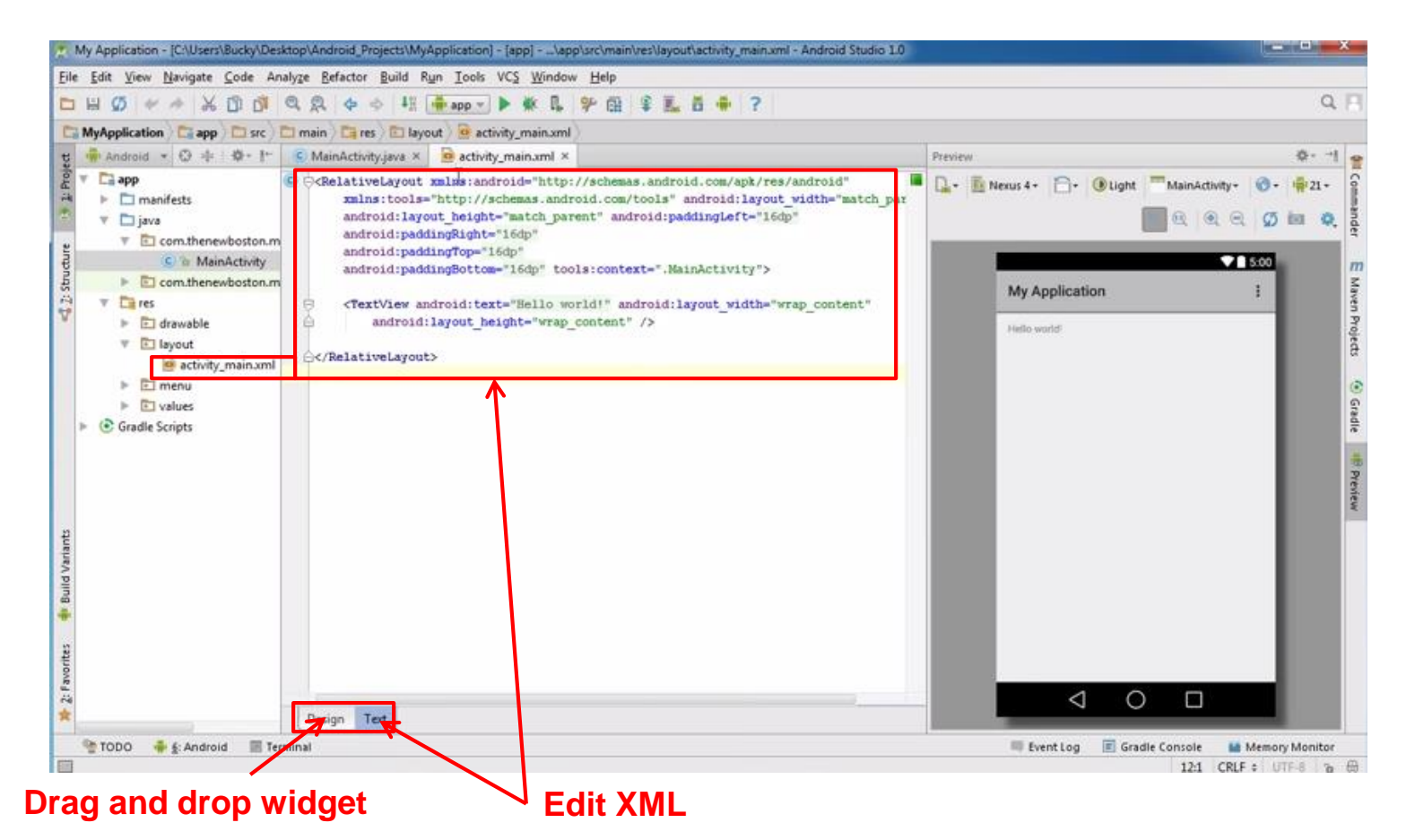

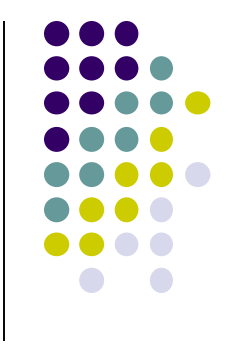

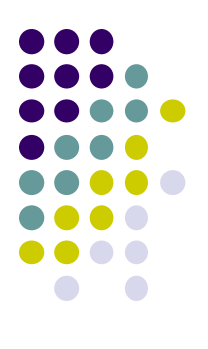

## **Android Widgets**

## **Example: Some Common Widgets**

- TextView: Text in a rectangle
- EditText: Text box for user to type in text
- **Button:** Button for user to click on

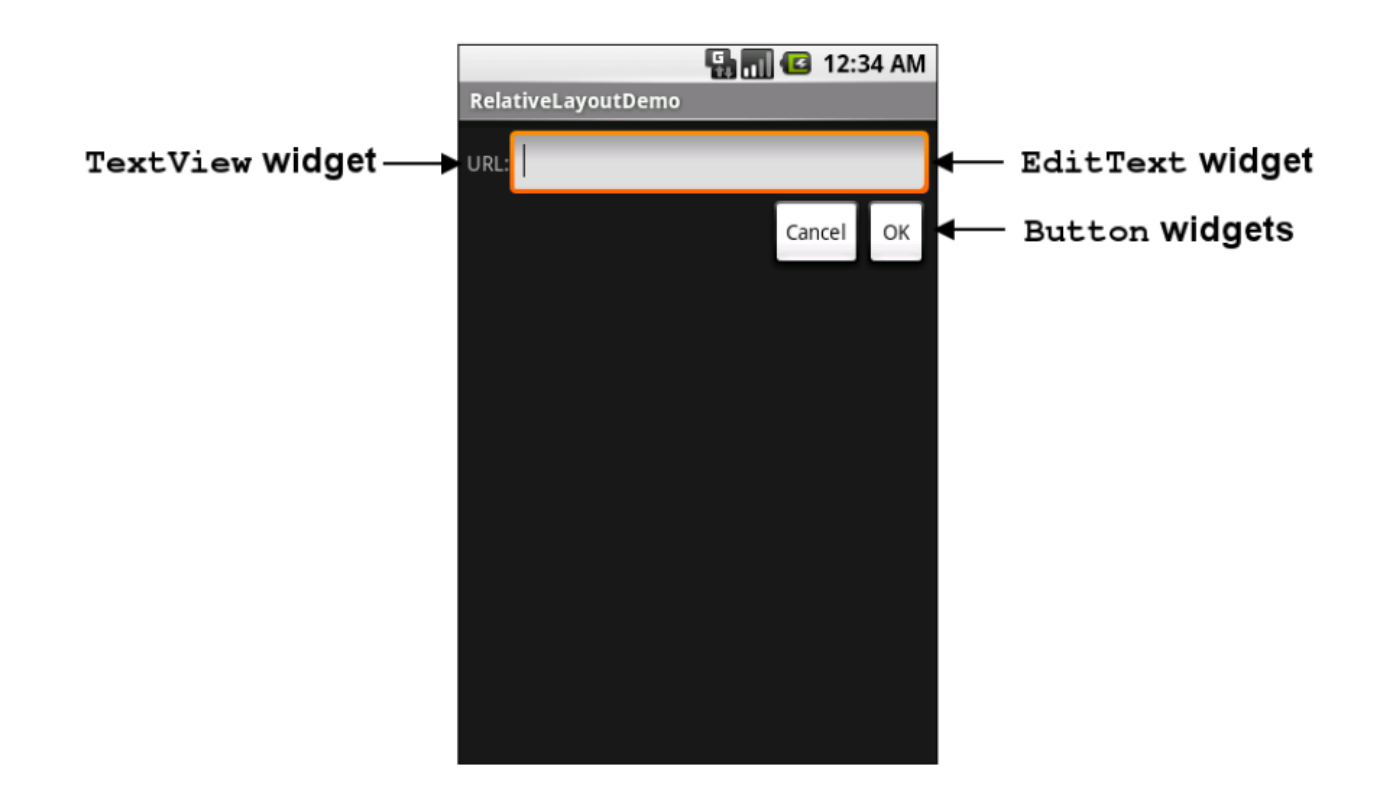

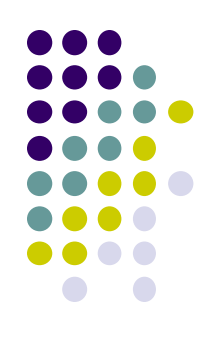

## **TextView Widget**

- Text in a rectangle
- Just displays text, no interaction

```
<TextView
android:layout_width="match_parent"
android:layout_height="wrap_content"
android:text="This is a 'sans' demo!"
android:typeface="sans"
/>
```

XML code

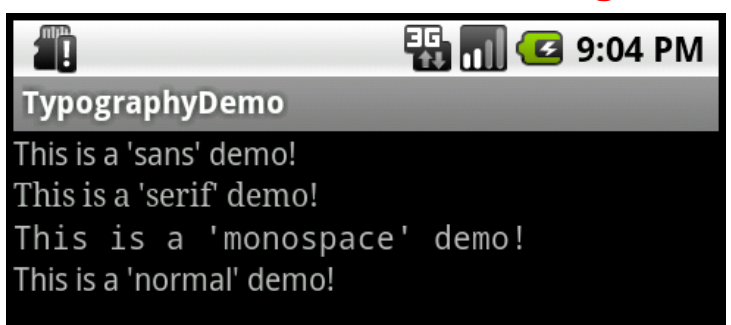

**TextView Widgets** 

#### Common attributes:

- typeface (android:typeface e.g monospace), bold, italic, (android:textStyle), text size, text color (android:textColor e.g. #FF0000 for red), width, height, padding, background color
- Can also include links to email address, url, phone number,
  - web, email, phone, map, etc

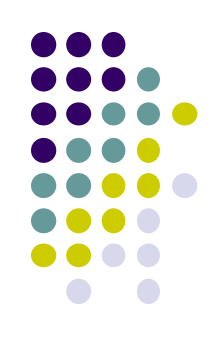

## **TextView**

- TextView widget is available in widgets palette in Android Studio Layout editor
  - Plain TextView, Large text, Medium text and Small text

• After dragging Textview widget in, edit properties

| P | operties           | ? 5 🕇             |
|---|--------------------|-------------------|
|   | singleLine         |                   |
|   | stateListAnimator  |                   |
|   | text               | @string/hello_wor |
|   | textAlignment      |                   |
|   | textAppearance     |                   |
|   | textColor          |                   |
|   | textColorHighlight |                   |
|   | textColorHint      |                   |
|   | textColorLink      |                   |
|   | textIsSelectable   |                   |
|   | textSize           |                   |
| Þ | textStyle          | []                |
|   | theme              |                   |
|   | translationZ       |                   |
|   | typeface           |                   |
|   | viewName           |                   |
|   | visibility         |                   |

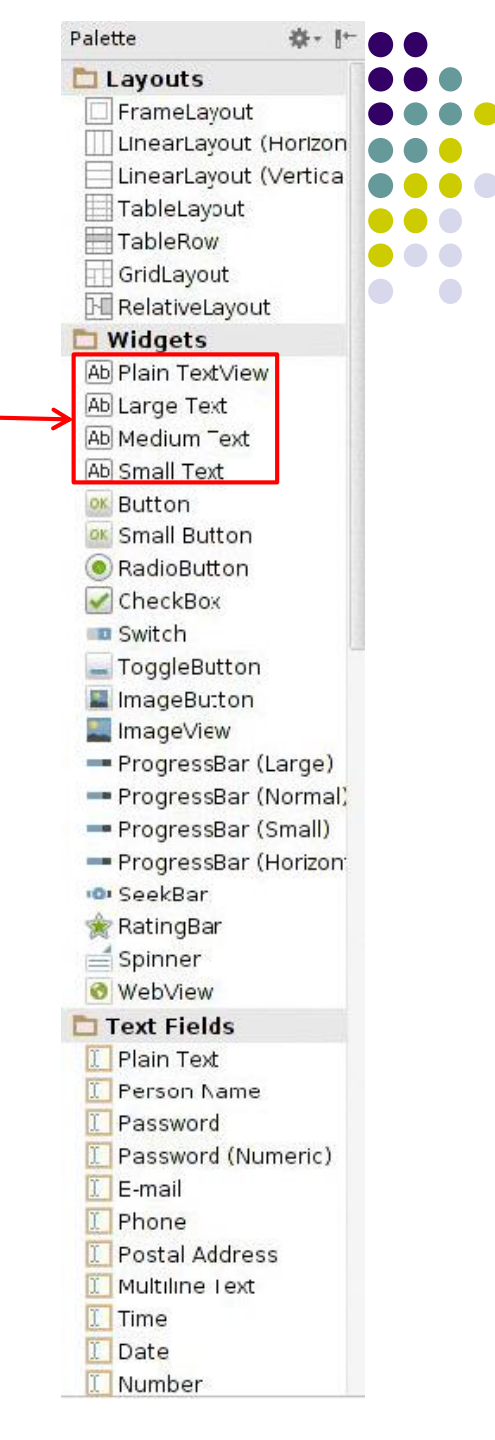

## Widget ID

- Every widget has ID, stored in android:id attribute
- Using Widget ID declared in XML, widget can be referenced, modified in java code (More later)

| Pr | operties         | ? 5 7     |
|----|------------------|-----------|
|    | ellipsize        |           |
|    | enabled          |           |
|    | focusable        |           |
|    | focusableInTouch | Moc       |
|    | fontFamily       |           |
| Þ  | gravity          | 0         |
|    | height           |           |
|    | hint             |           |
|    | id               | textView2 |
|    | importantForAcce | ssil      |
|    | inputMethod      |           |
| Þ  | inputType        | Π         |
|    | labelFor         |           |
|    | lines            |           |
|    | linksClickable   |           |
|    | longClickable    |           |
|    |                  |           |

## **Button Widget**

- Clickable Text or icon on a Widget (Button)
- E.g. "Click Here"
- Appearance can be customized
- Declared as subclass of TextView so similar attributes (e.g. width, height, etc)

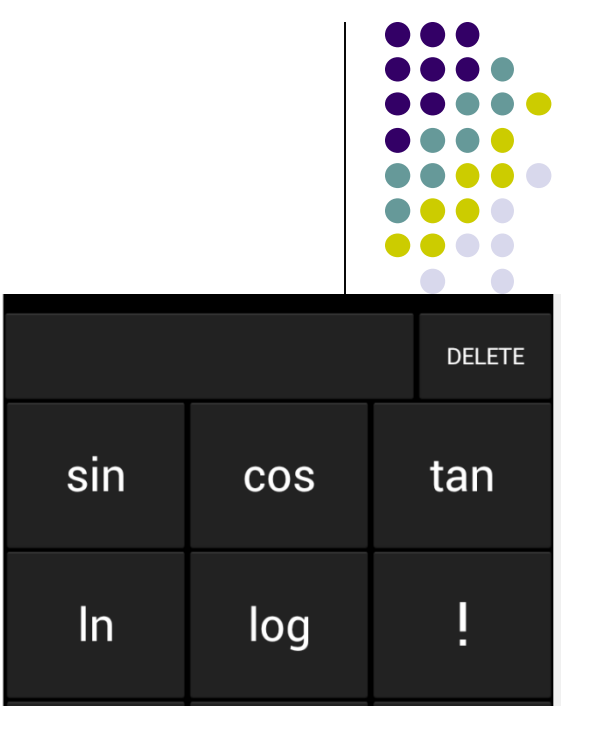

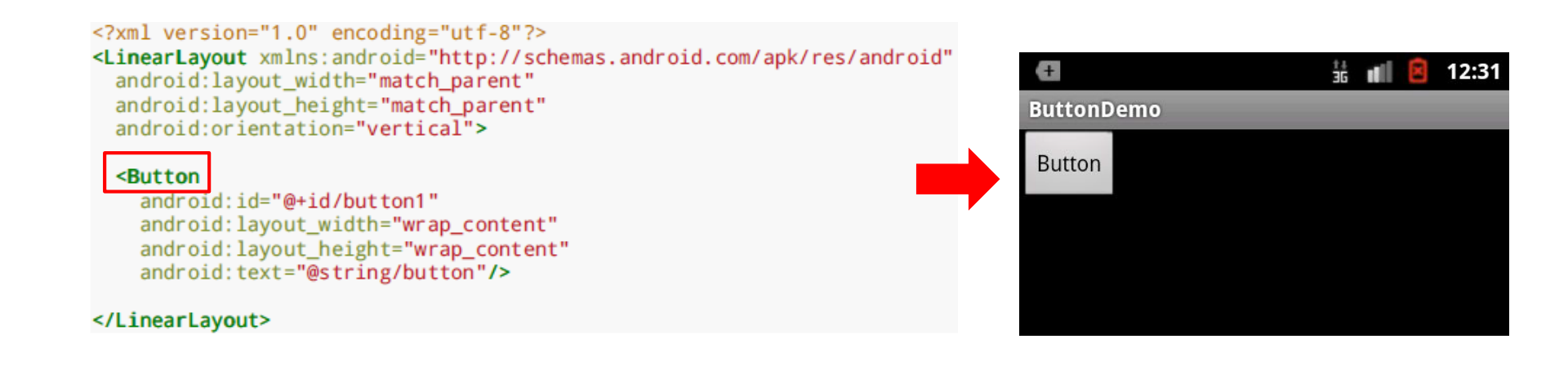

## **Button in Android Studio**

- **Button** widget available in palette of Android Studio graphical layout editor
- Drag and drop button, edit its attributes

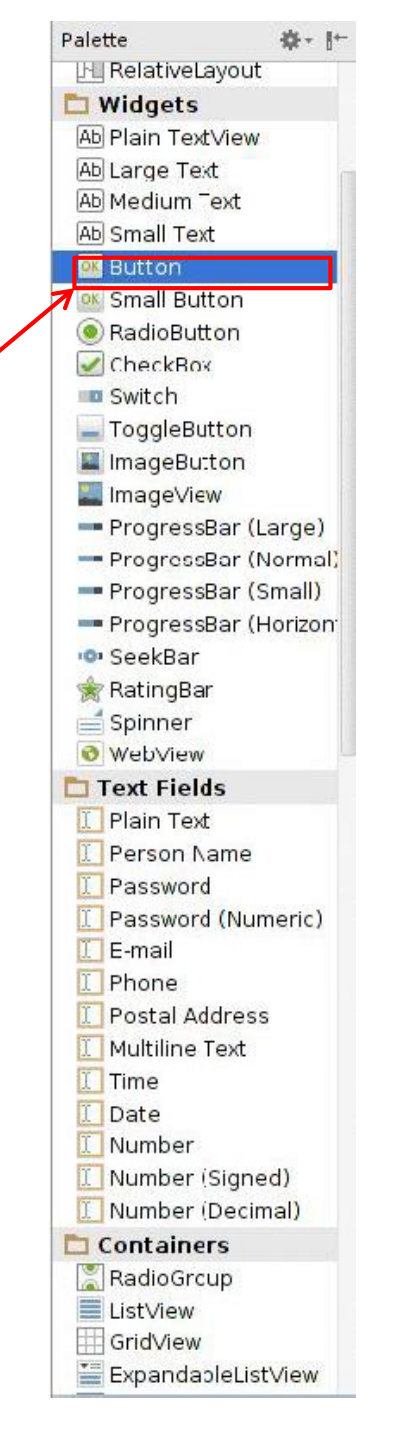

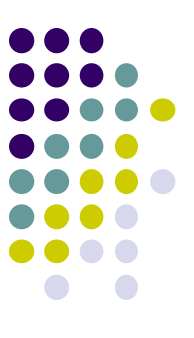

## **Responding to Button Clicks**

- May want Button press to trigger some action
- How?

Activity\_my.xml

1. In XML file (e.g. Activity\_my.xml), set android:onClick attribute to specify method to be invoked

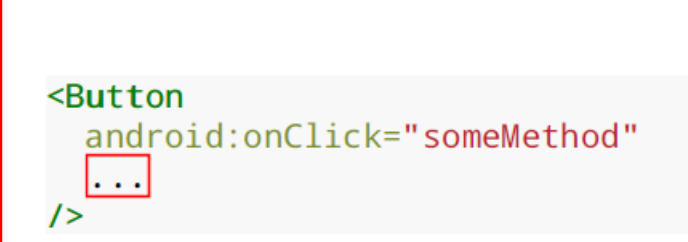

2. In Java file (e.g. MainActivity.java) declare method/handler to take desired action

#### MainActivity.java

public void someMethod(View theButton) {
 // do something useful here

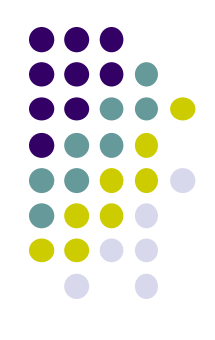

## Embedding Images: ImageView and ImageButton

- ImageView: display image (not clickable)
- ImageButton: Clickable image

Use android:src attribute to specify image source in drawable folder (e.g. @drawable/icon)

<?xml version="1.0" encoding="utf-8"?>
<ImageView xmlns:android="http://schemas.android.com/apk/res/android"
 android:id="@+id/icon"
 android:layout\_width="match\_parent"
 android:layout\_height="match\_parent"
 android:adjustViewBounds="two"
 android:src="@drawable/molecule"/>

File molecule.png in drawable/ folder

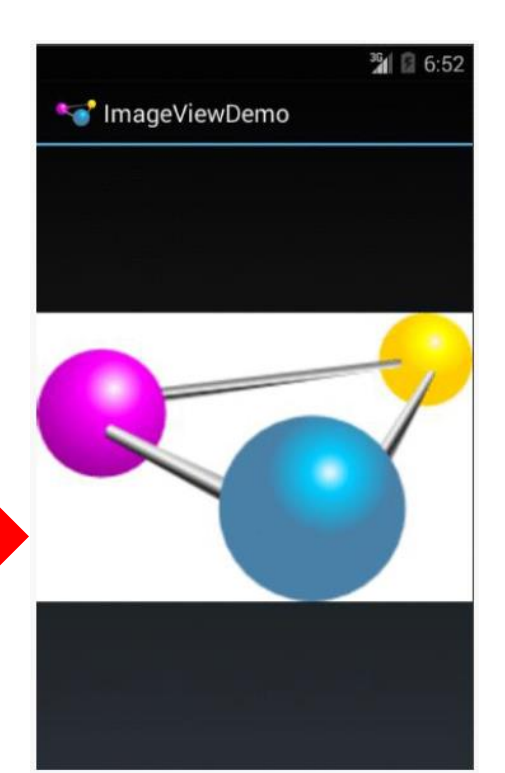

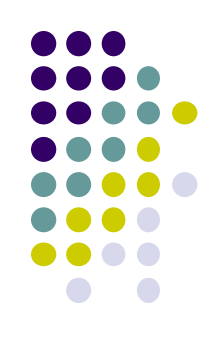

## **ImageView in Widgets Palette**

- Can drag and drop ImageView from Widgets Palette
- Use pop-up menus (right-click) to specify:
  - src: choose image to be displayed
  - **scaleType:** choose how image should be scaled

| scaleType         |                      |  |
|-------------------|----------------------|--|
| src               | <unset></unset>      |  |
| stateListAnimator | matrix<br>fitXY      |  |
| textAlignment     | fitStart             |  |
| thoma             | fitCenter            |  |
|                   | fitEnd               |  |
| Eve               | center<br>centerCrop |  |

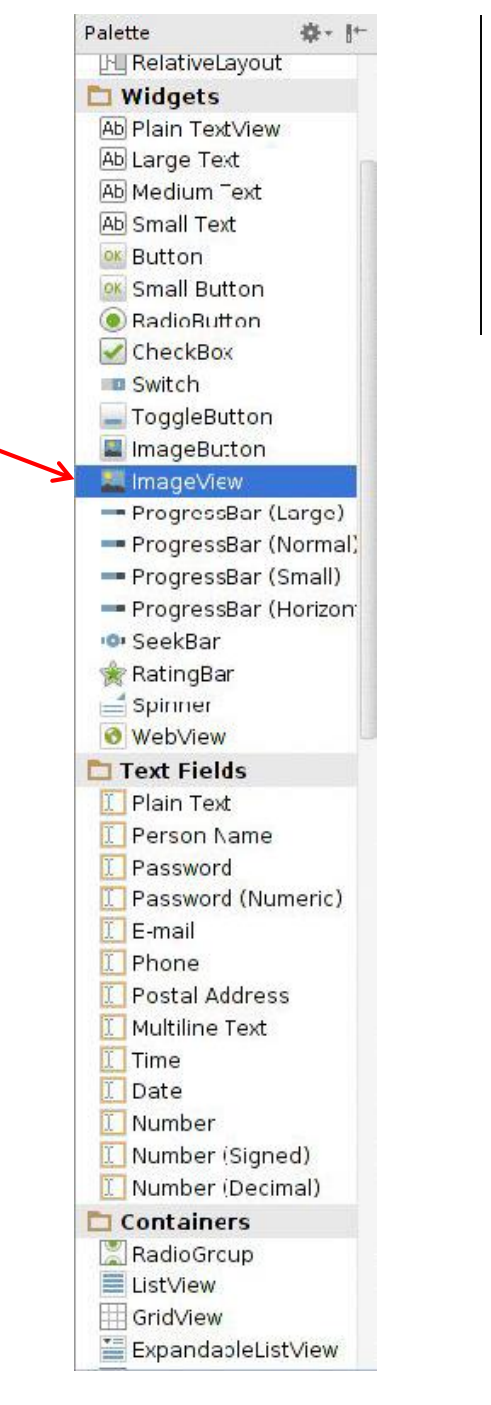

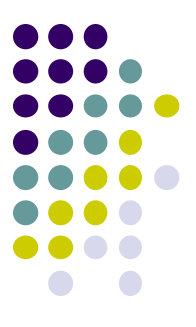

## **Options for Scaling Images (scaleType)**

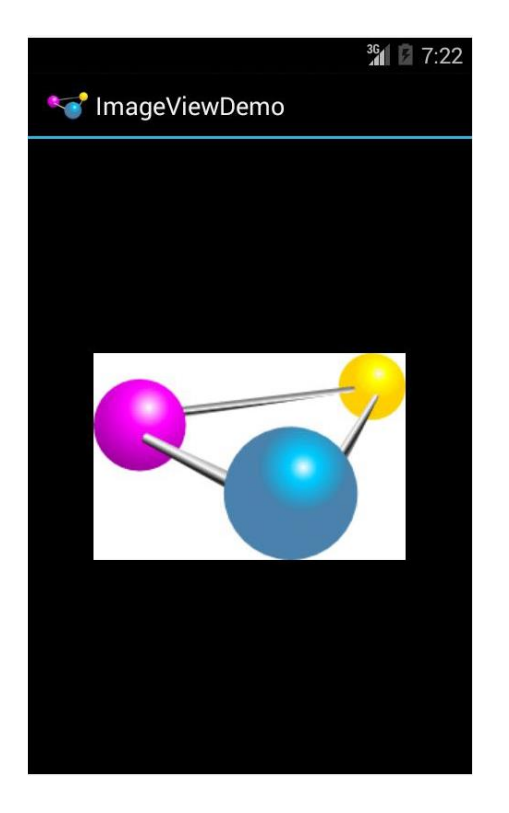

#### "center" centers image but does not scale it

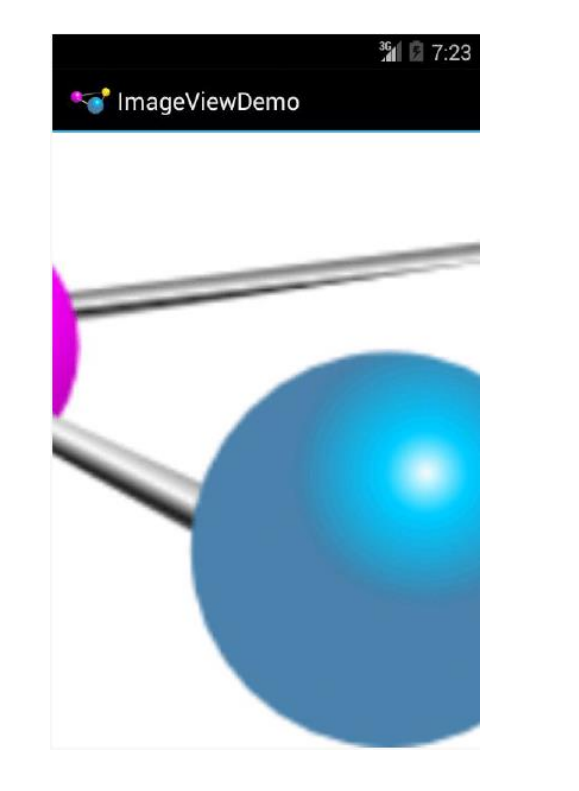

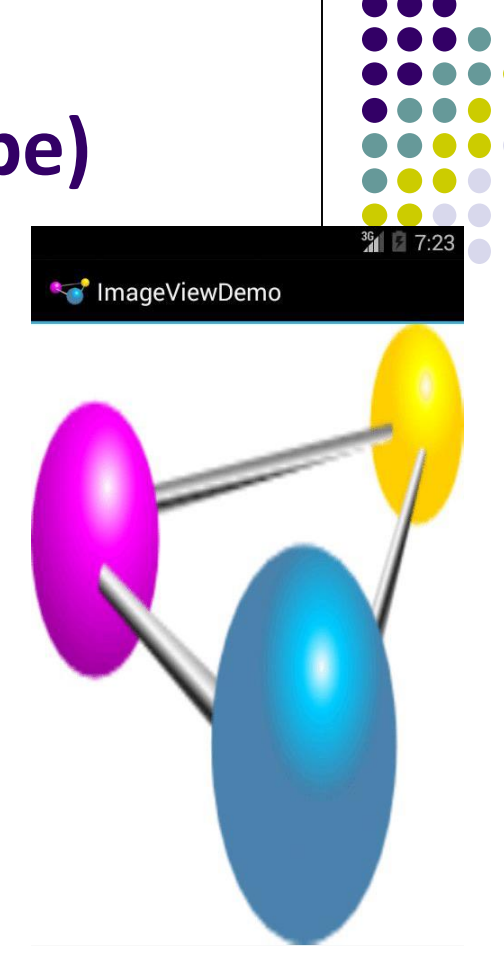

"centerCrop" centers image, scales it (maintaining aspect ratio) so that shorter dimension fills available space, and crops longer dimension

"fitXY" scales/distorts image to fit ImageView, ignoring aspect ratio

## **EditText Widget**

- Widget with box for user input
- Example:

#### <EditText

android:id="@+id/edittext"
android:layout\_width="fill\_parent"
android:layout\_height="wrap\_content"
android:layout\_gravity="center"
android:gravity="center"
android:inputType="textPersonName"
android:hint="type your name" />

- Text fields can have different input types
  - e.g. number, date, password, or email address
- android:inputType attribute sets input type, affects
  - What type of keyboard pops up for user
  - E.g. if inputType is a number, numeric keyboard pops up

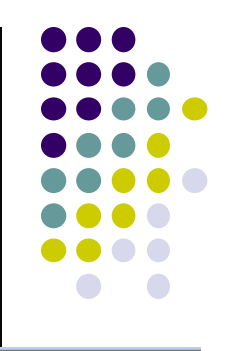

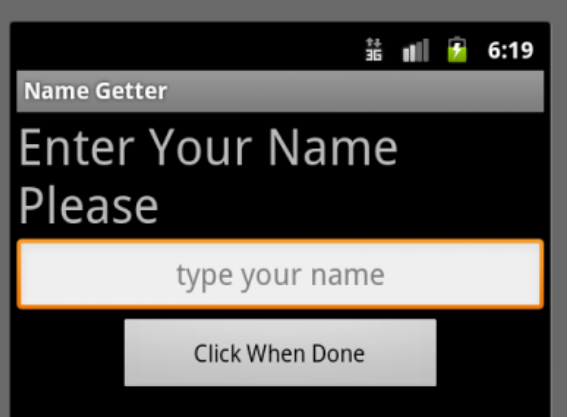

## EditText Widget in Android Studio Palette

 A section of Android Studio palette has EditText widgets (or text fields)

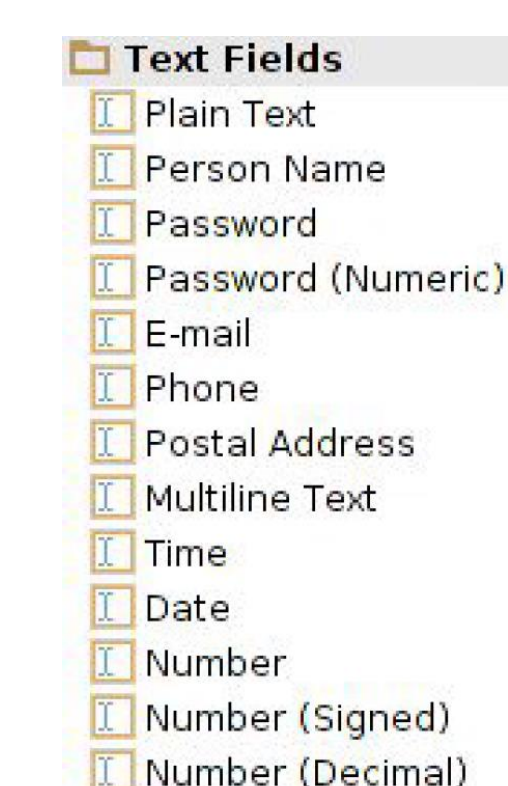

| Y |                   |      |
|---|-------------------|------|
|   | none              |      |
|   | text              |      |
|   | textCapCharacter  |      |
|   | textCapWords      |      |
|   | textCapSentences  |      |
|   | textAutoCorrect   |      |
|   | textAutoComplete  |      |
|   | textMultiLine     |      |
|   | textImeMultiLine  |      |
|   | textNoSuggestion  |      |
|   | textUri           |      |
|   | textEmailAddress  |      |
|   | textEmailSubject  |      |
|   | textShortMessage  |      |
|   | textLongMessage   |      |
|   | textPersonName    |      |
|   | textPostalAddress |      |
|   | textPassword      |      |
|   | textVisiblePasswo |      |
|   | textWebEditText   |      |
|   | textFilter        |      |
|   | textPhonetic      |      |
|   | textWebEmailAddr  |      |
|   | textWebPassword   |      |
|   | number            |      |
|   | numberSigned      | Edit |
|   | numberDecimal     | inni |
|   | numberPassword    | ΠΡ   |
|   | phone             |      |

#### EditText inputType menu

#### **Text Fields** Section of Widget palette

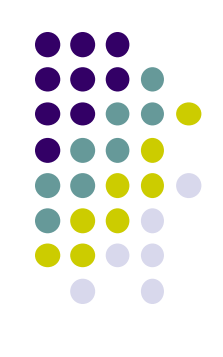

## **Some Other Available Widgets**

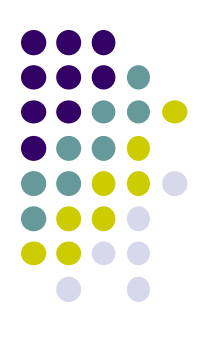

# MapView

#### WebView

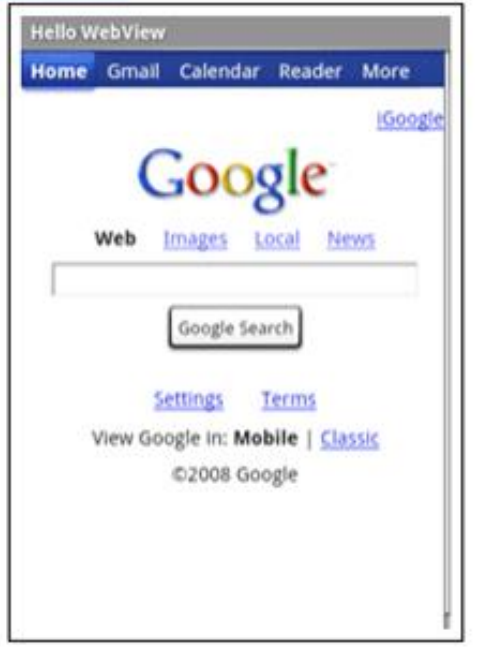

## Rectangle that contains a map

Rectangle that contains a web page

## **Pickers**

- TimePicker: Select a time
- DatePicker: Select a date
- Typically displayed in pop-up dialogs (TimePickerDialog or DatePickerDialog)

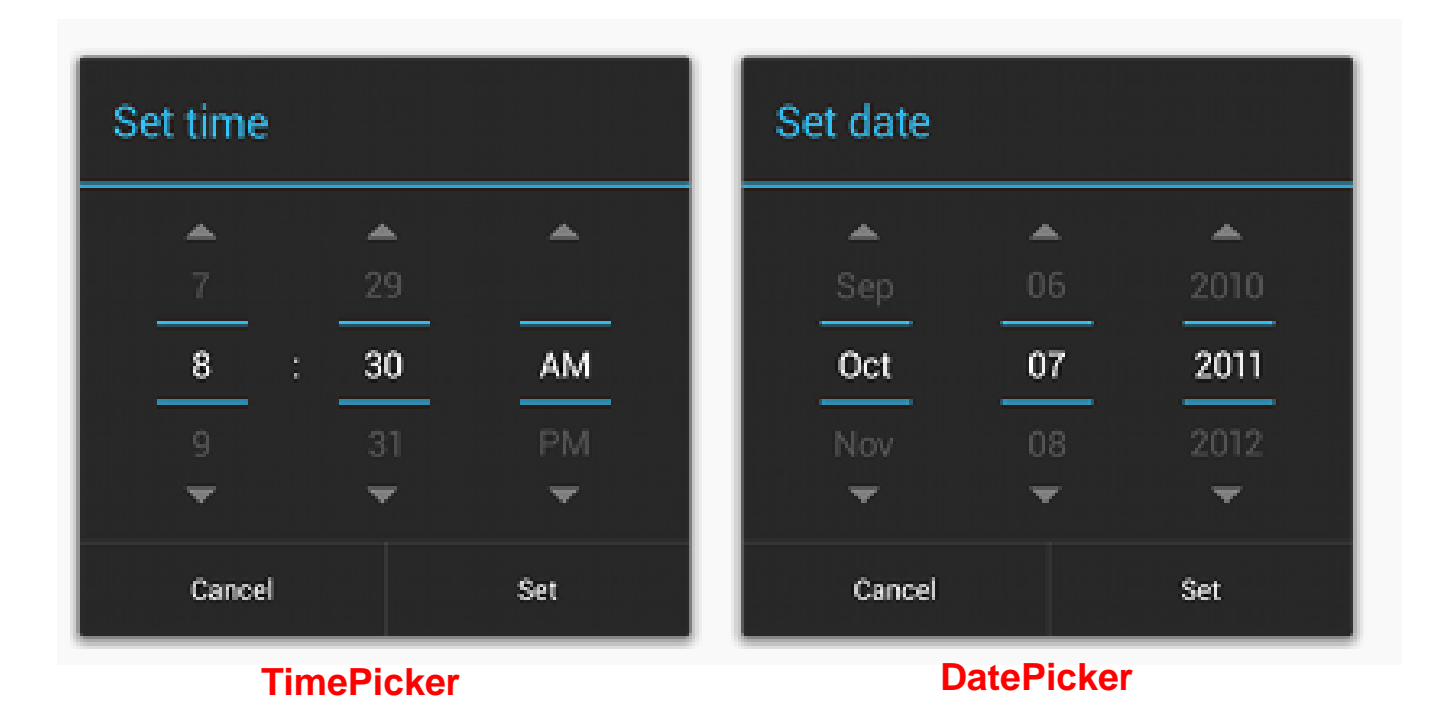

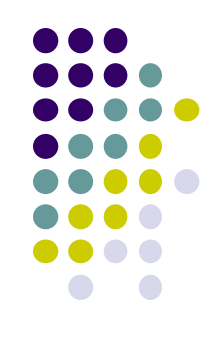

## **Spinner Controls**

• user **must** select one of a set of choices

|                  | 1+<br>36 | util | 7 | 9:12 |
|------------------|----------|------|---|------|
| ontolSamples     |          |      |   | _    |
| Pick a Continent |          |      |   |      |
| Africa           |          |      | ( |      |
| Antarctica       |          |      | 0 |      |
| Asia             |          |      | ( |      |
| Australia        |          |      | 0 |      |
| Europe           |          |      | ( |      |
| North America    |          |      | 0 |      |
| Parala America   |          |      | ( | 2    |

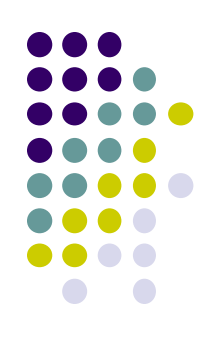

## Checkbox

USB debugging Debug mode when USB is connected

- Checkbox has 2 states: checked and unchecked
- XML code to create Checkbox

<?xml version="1.0" encoding="utf-8"?>
<CheckBox xmlns:android="http://schemas.android.com/apk/res/android"
 android:id="@+id/check"
 android:layout\_width="wrap\_content"
 android:layout\_height="wrap\_content"
 android:text="@string/unchecked"/>

## **Other Indicators**

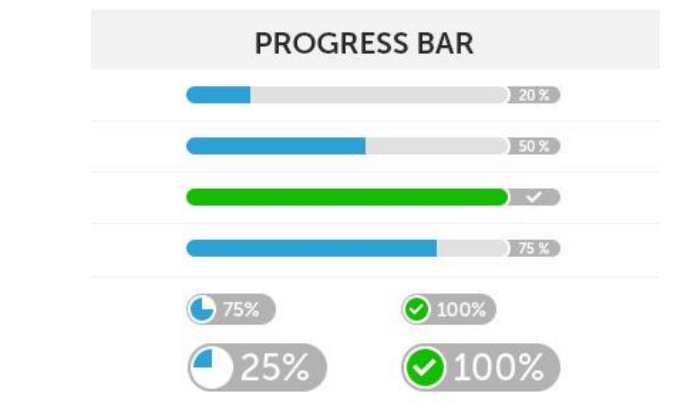

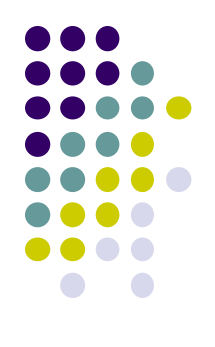

ProgressBar

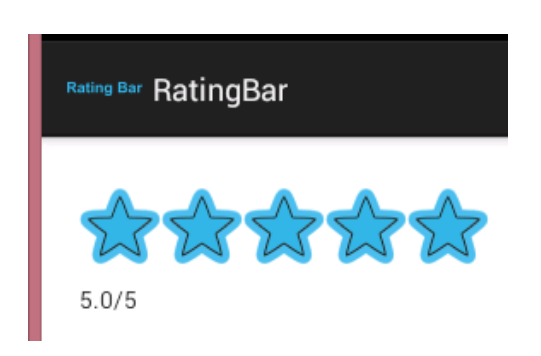

RatingBar

- Chronometer
- DigitalClock
- AnalogClock

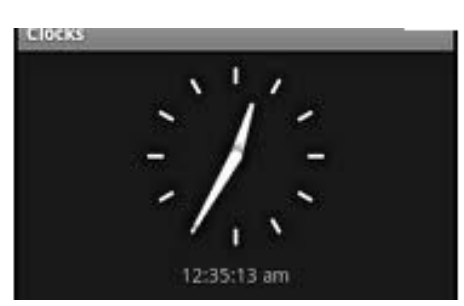

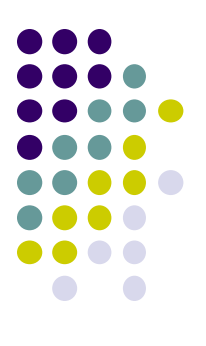

# **Android Layouts in XML**

## **Android UI using XML Layouts**

- Layout? Pattern in which multiple widgets are arranged
- Layouts contain widgets
- In Android internal classes, widget is child of layout
- Layouts (XML files) stored in **res/layout**

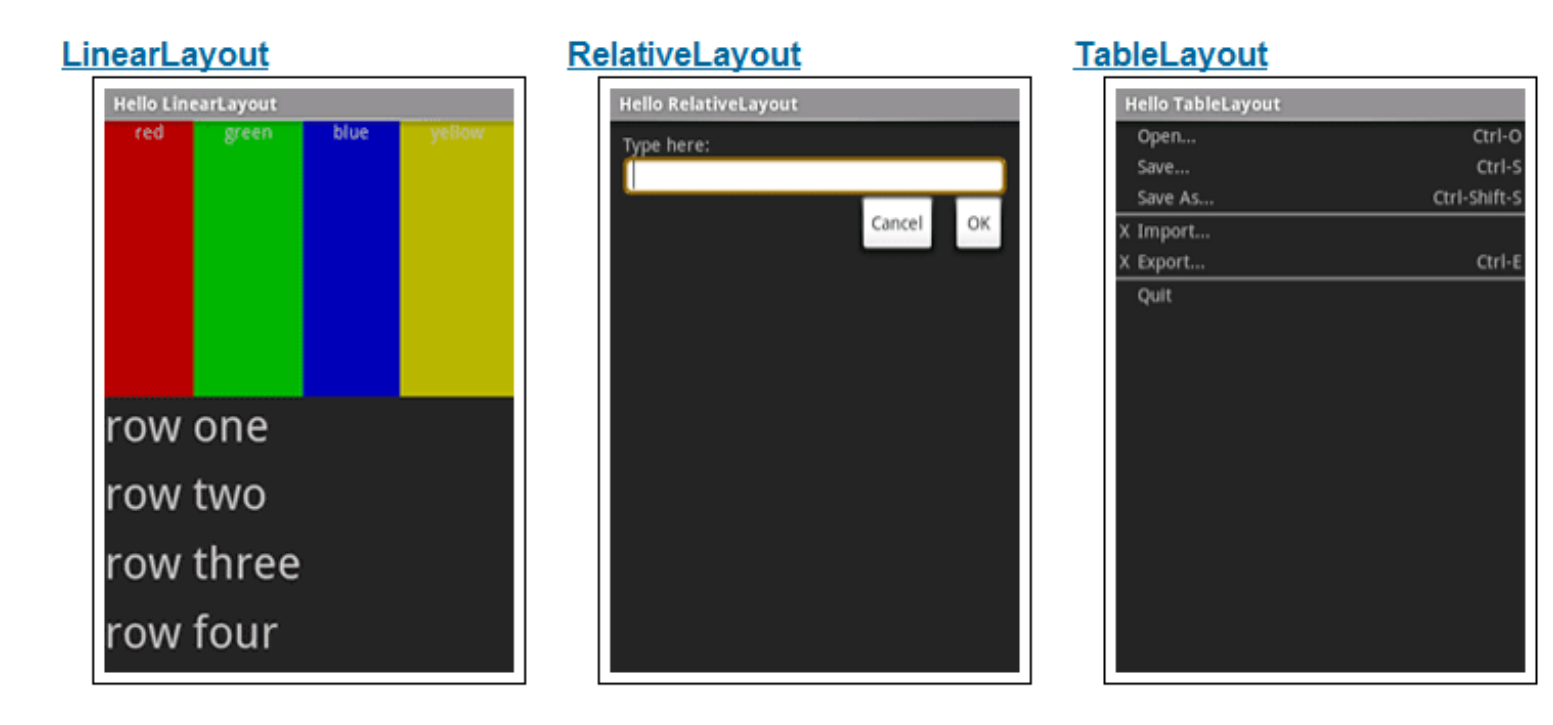

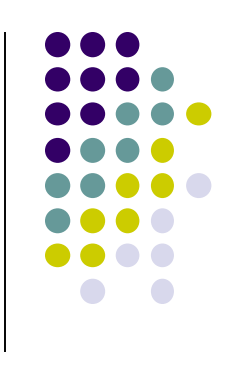

## **Some Layouts**

- FrameLayout,
- LinearLayout,
- TableLayout,
- GridLayout,
- RelativeLayout,
- ListView,
- GridView,
- ScrollView,
- DrawerLayout,
- ViewPager

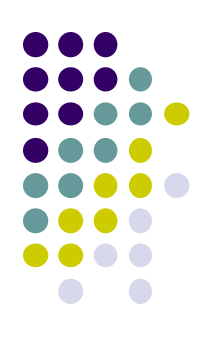

## LinearLayout

- aligns child elements (e.g. buttons, text boxes, pictures, etc.) in one direction
- orientation attribute defines direction (vertical or horizontal):
  - E.g. android:orientation="vertical"

Linear Layout

| <br> | <br>  |
|------|-------|
| <br> | <br>_ |
|      |       |
|      |       |

**Orientation: vertical** 

Orientation: horizontal

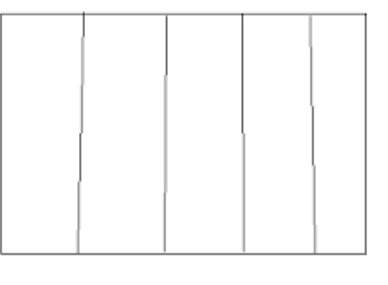

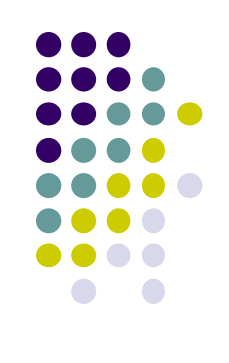

3:02

5554:AndroidBase

Hello World, UISamplesActivity!

Yet Another

Sample !!!!

Sample Number 1

## Layout Width and Height Attributes

- wrap\_content: widget as wide/high as its content (e.g. text)
- match\_parent: widget as wide/high as its parent layout box
- **fill\_parent:** older form of **match\_parent**

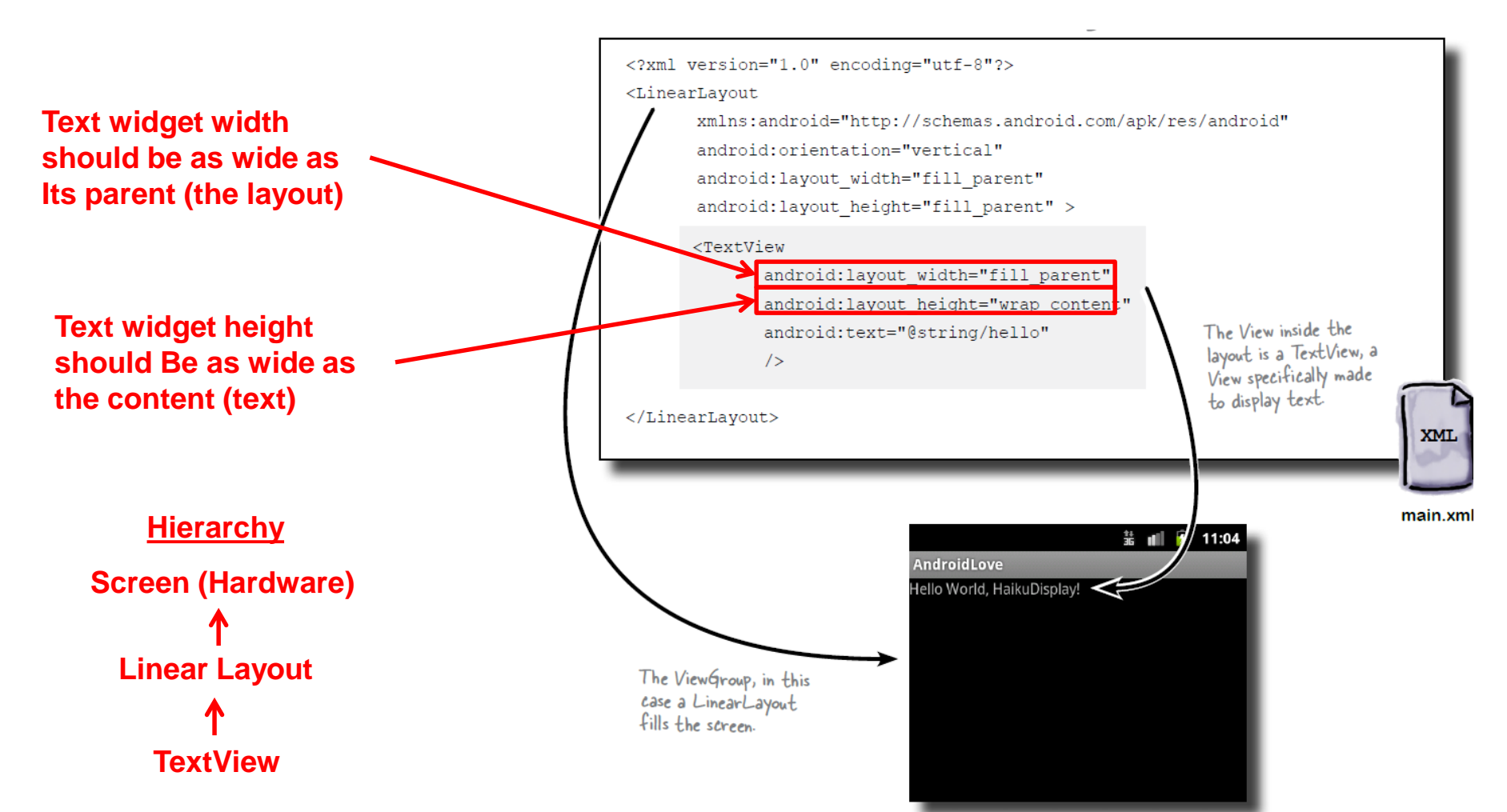

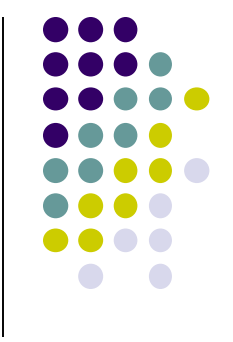

## LinearLayout in Android Studio

LinearLayout in Android Studio Graphical Layout Editor

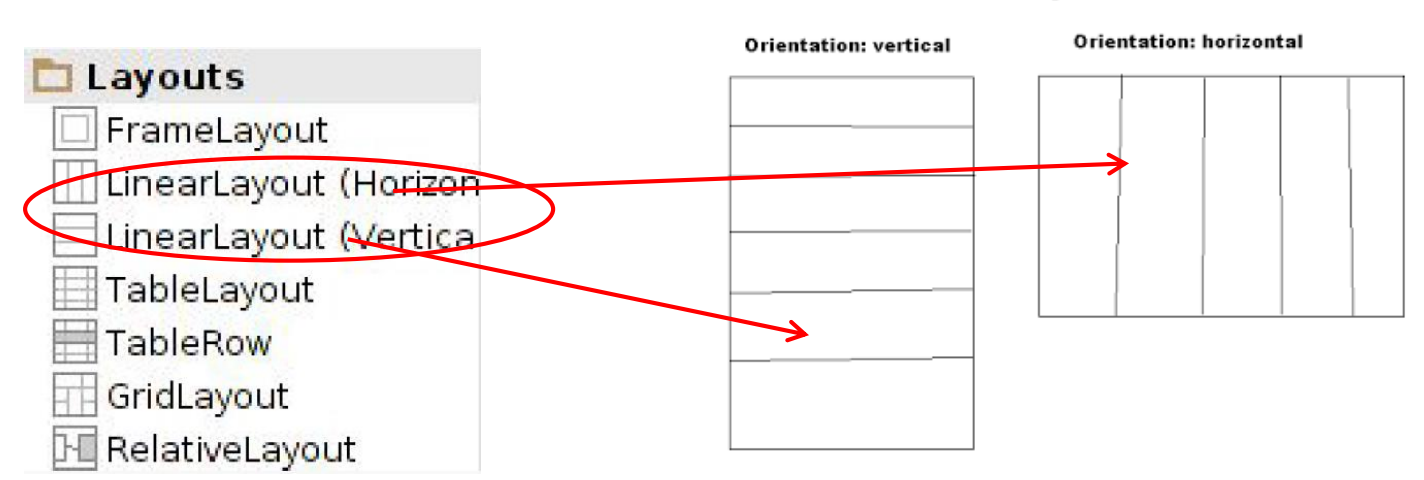

Linear Layout

• After selecting LinearLayout, toolbars buttons to set parameters

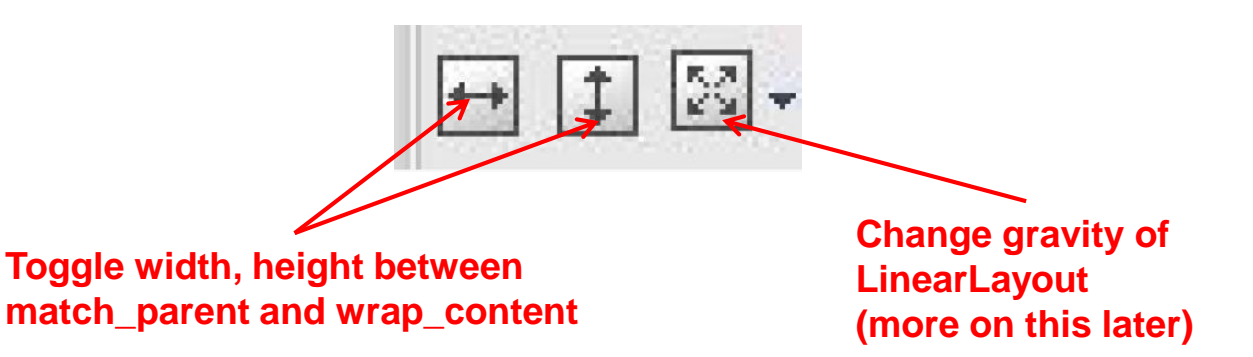

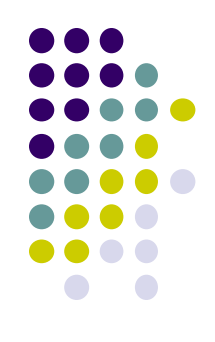

## **LinearLayout Attributes**

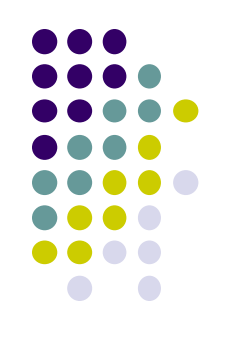

| XML attributes                    |                                                                                                    |
|-----------------------------------|----------------------------------------------------------------------------------------------------|
| android:baselineAligned           | When set to false, prevents the layout from aligning its children's baselines.                                                                                      |
| android:baselineAlignedChildIndex | When a linear layout is part of another layout that is baseline aligned, it can specify which of its children to baseline align to (that is, which child TextView). |
| android:divider                   | Drawable to use as a vertical divider between buttons.                                                                                                    |
| android:gravity                   | Specifies how an object should position its content, on both the X and Y axes, within its own bounds.                                                               |
| android:measureWithLargestChild   | When set to true, all children with a weight will be considered having the minimum size of the largest child.                                                       |
| android:orientation               | Should the layout be a column or a row? Use "horizontal" for a row, "vertical" for a column.                                                                        |
| android:weightSum                 | Defines the maximum weight sum.                                                                                                    |

Ref: https://developer.android.com/reference/android/widget/LinearLayout.html

## **Setting Attributes**

```
k?xml version="1.0" encoding="utf-8"?>
<LinearLayout xmlns:android="http://schemas.android.c
android:layout_width="fill_parent"
android:layout_height="fill_parent"
android:background="#ff00ff"
android:orientation="vertical" >
```

```
public class UISamplesActivity extends Activity {
    /** Called when the activity is first created. */
    @Override
    public void onCreate(Bundle savedInstanceState) {
        super.onCreate(savedInstanceState);
        setContentView(R.layout.main);
    }
    public void change(View v) {
        LinearLayout vg = (LinearLayout)this.findViewById(R.id.main_Layout);
        Log.d("UI SAMPLE", vg + "");
        vg.setOrientation(LinearLayout.HORIZONTAL);
    }
} Can also design UI, set attributes in Java
    program (e.g. ActivityMain.java) (More later)
```

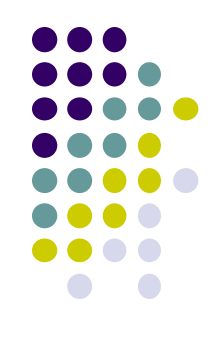

## **Adding Padding**

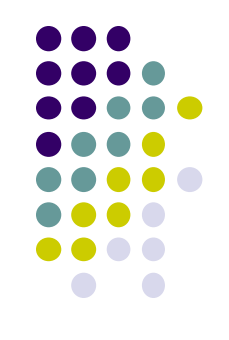

Paddings sets space between layout sides and its parent (e.g. the screen)

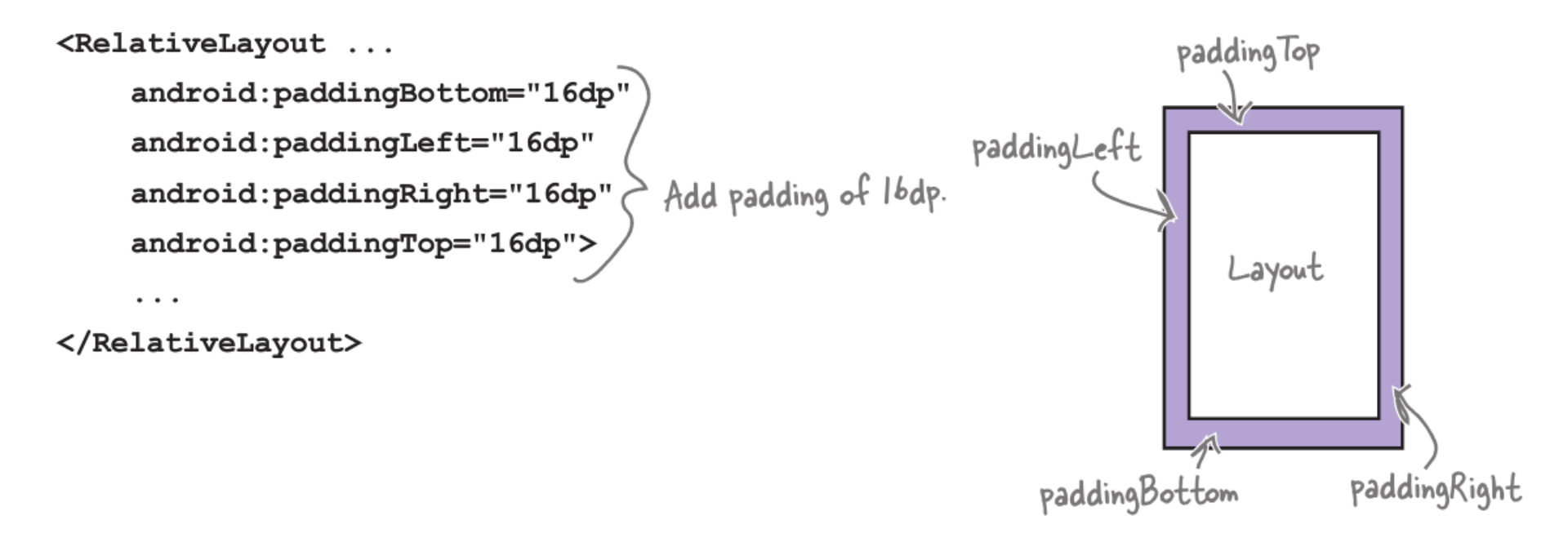

## **Setting Margins**

- Can increase gap (margin) between adjacent widgets
- E.g. To add margin between two buttons, in declaration of bottom button

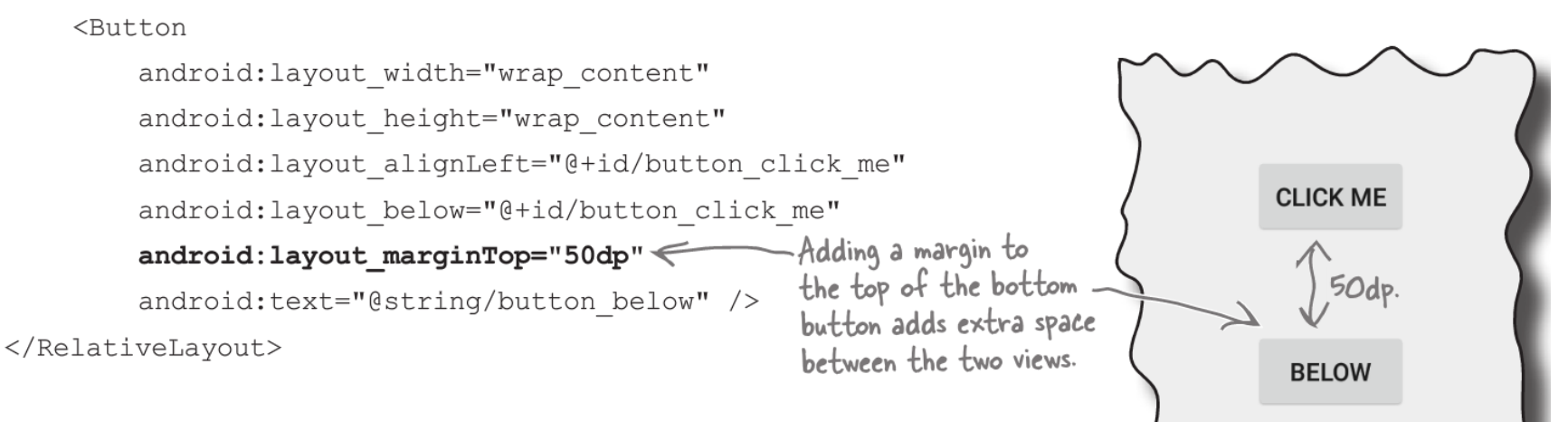

• Other options

CLICK ME

#### android:layout\_marginRight

android:layout\_marginLeft

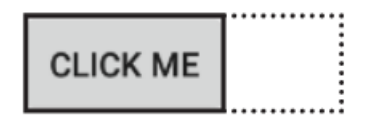

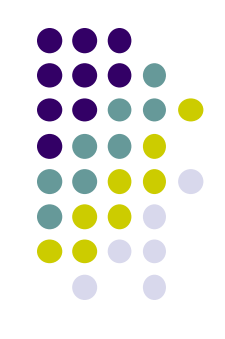

## **Gravity Attribute**

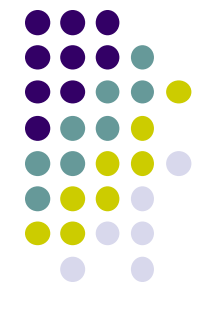

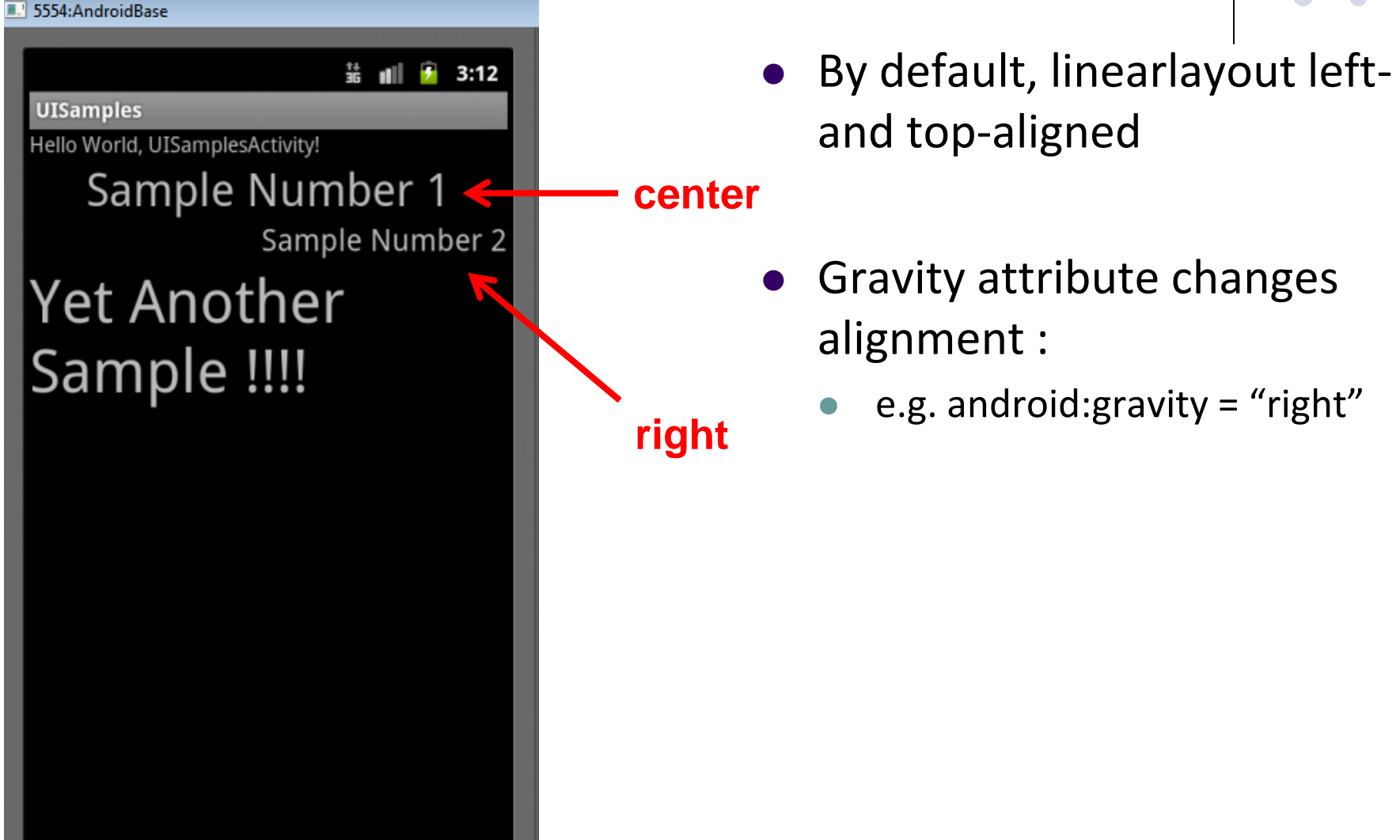

## **Linear Layout Weight Attribute**

- Specifies "importance", larger weights takes up more space
- Can set width, height = 0 then
  - weight = percent of height/width you want element to cover

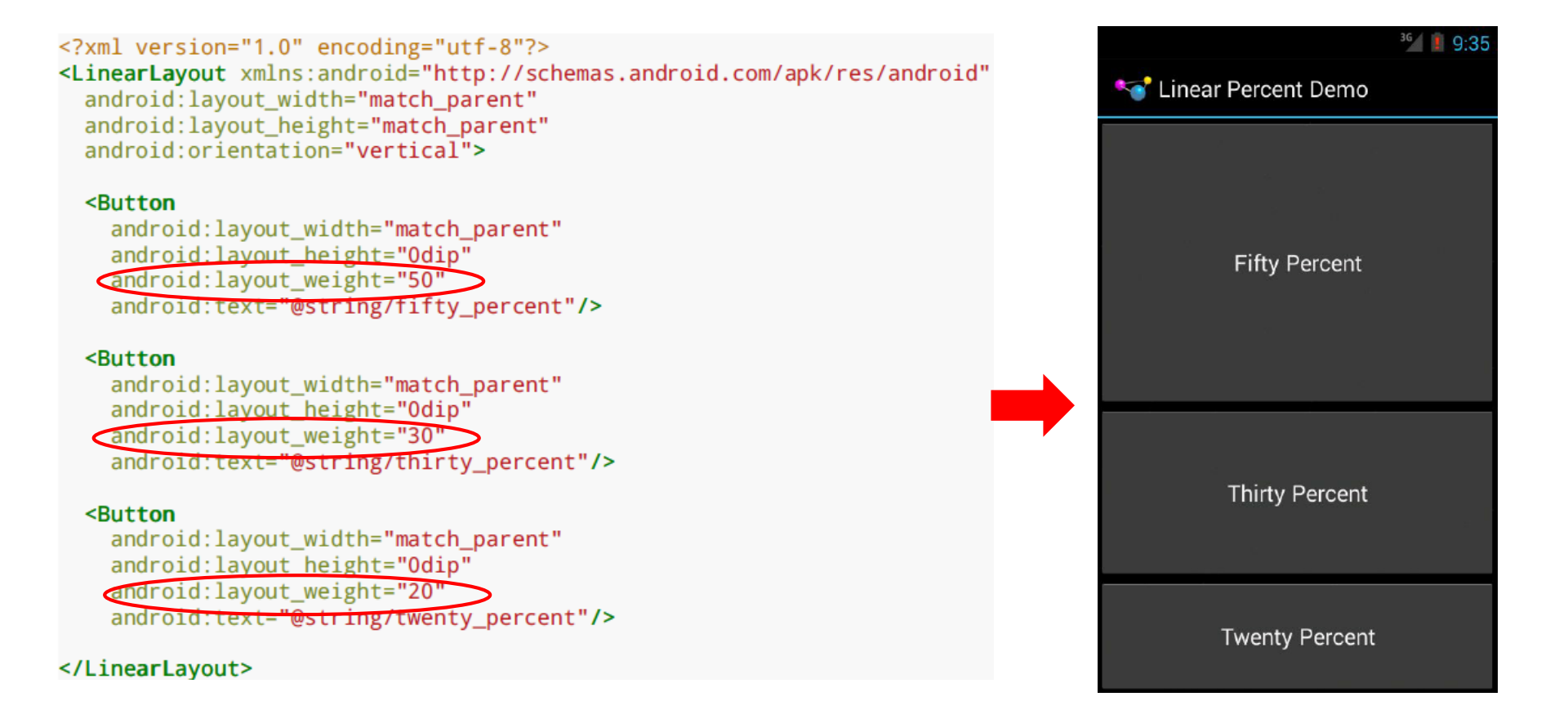

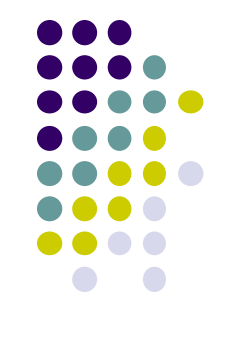

## Scrolling

- Phone screens are small, scrolling content helps
- Examples: Scroll through
  - large image
  - Linear Layout with lots of elements
- Views for Scrolling:
  - ScrollView for vertical scrolling
  - HorizontalScrollView
- Rules:
  - Only one direct child View
  - Child could have many children of its own

```
<ScrollView

...>

<LinearLayout>

....

<!-- you can have as many Views in here as you want -->

</LinearLayout>

</ScrollView>
```

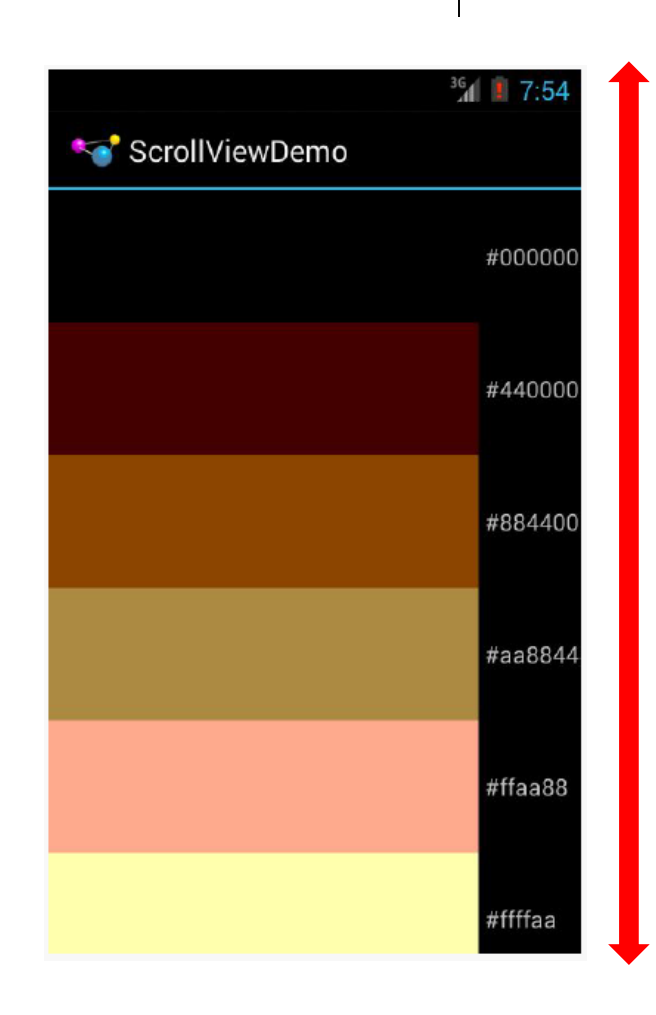

## RelativeLayout

- First element listed is placed in "center"
- Positions of children specified relative to parent or to each other.

| id=F                                  | id= E             | id= G                                   |
|---------------------------------------|-------------------|-----------------------------------------|
| toLeftOf E                            | center_horizontal | toRightOf ·E                            |
| above D                               | ParentTop         | above B                                 |
| id=D<br>center_vertical<br>ParentLeft | id= A<br>Center   | id= B<br>center_vertical<br>ParentRight |
| id= I                                 | id= C             | id= H                                   |
| toLeftOf C                            | center_horizontal | toRightOf C                             |
| below D                               | ParentBottom      | below B                                 |

#### **Relative Layout**

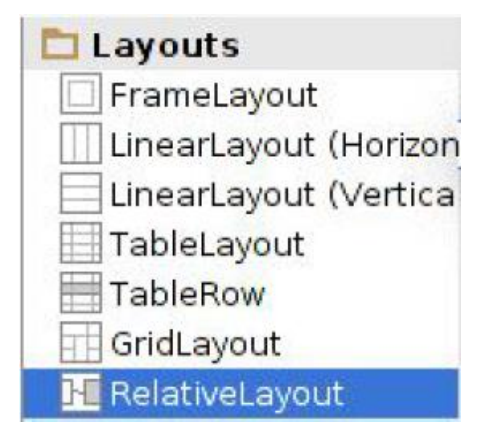

RelativeLayout available In Android Studio palette

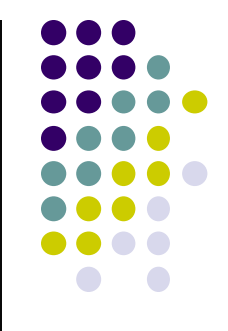

## **Positioning Views Relative to Parent Layout**

- Position a view (e.g. button, TextView) relative to its parent
- Example: Button aligned to top, right in a Relative Layout

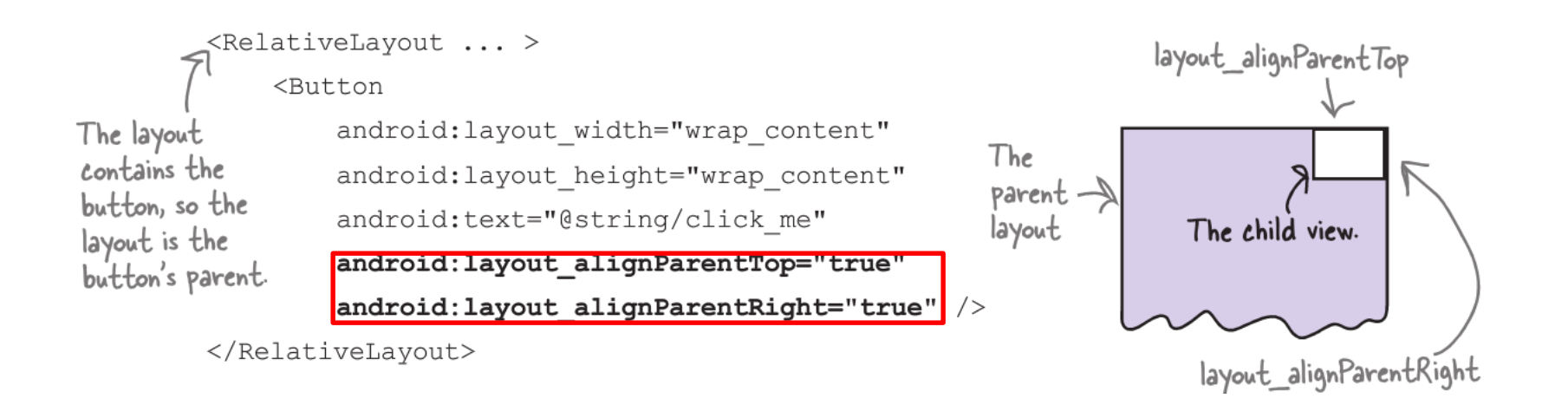

See Head First Android Development (2<sup>nd</sup> edition) page 169-220 for more examples

## **Table Layout**

- Specify number of rows and columns of views.
- Available in Android Studio palette

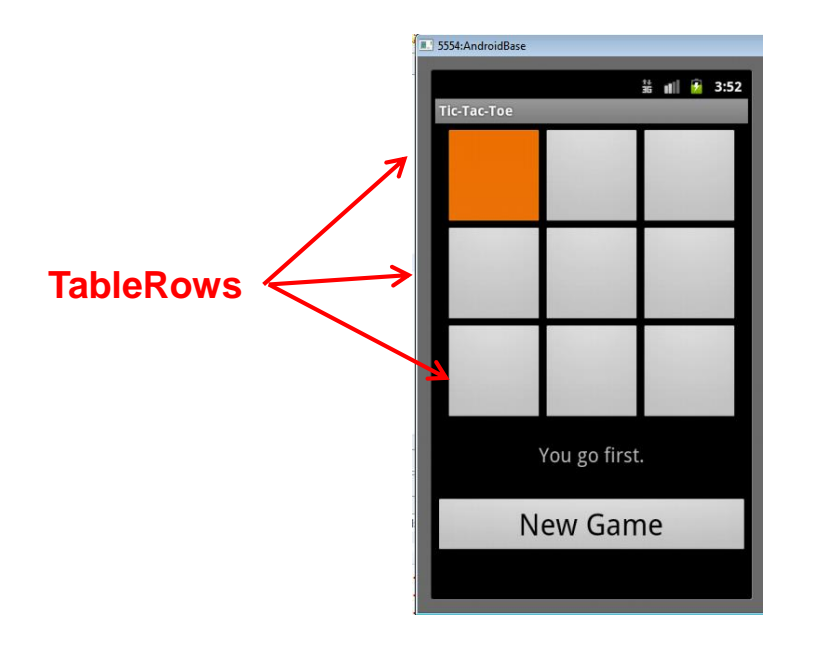

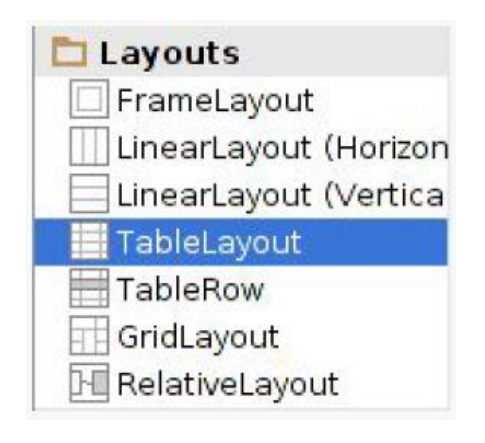

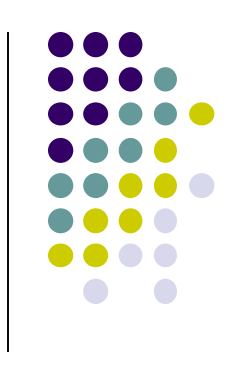

## GridLayout

- In TableLayout, Rows can span multiple columns only
- In GridLayout, child views/controls can span multiple rows AND columns

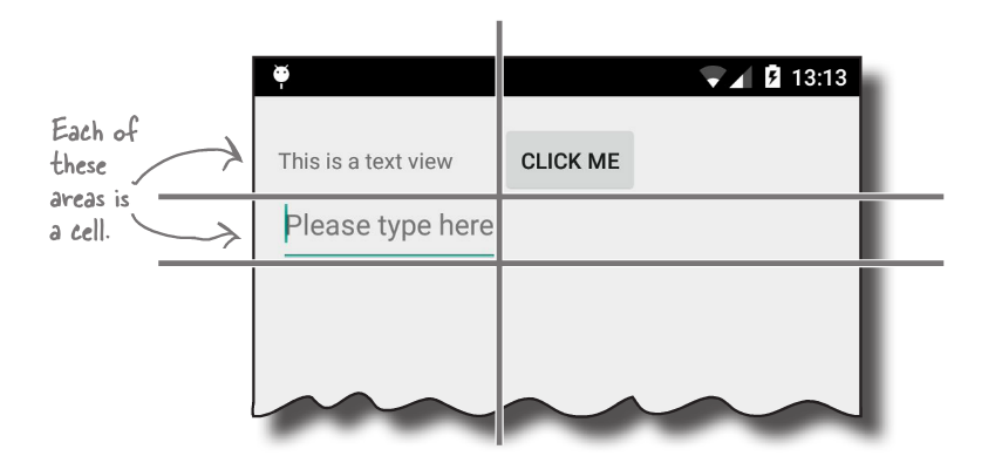

 See section "GridLayout Displays Views in a Grid" in Head First Android Development 2<sup>nd</sup> edition (pg 824)

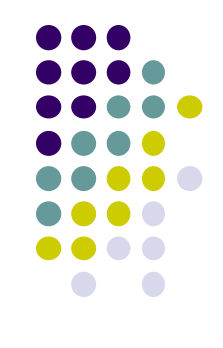

## **Absolute Layout**

• Allows specification of exact x,y coordinates of layout's children.

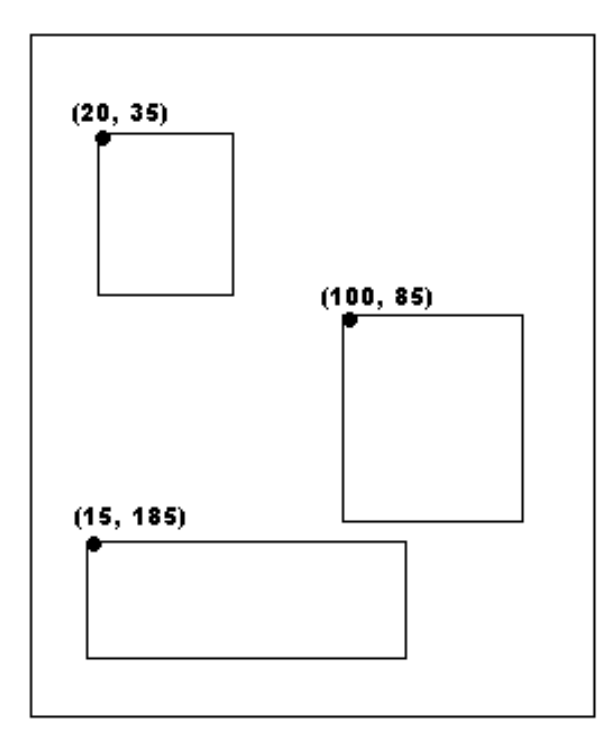

#### **Absolute Layout**

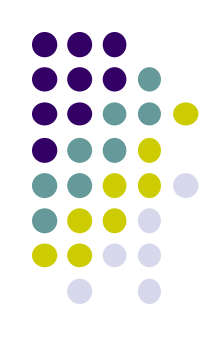

## FrameLayout

- child elements pinned to top left corner of layout
- adding a new element / child draws over the last one

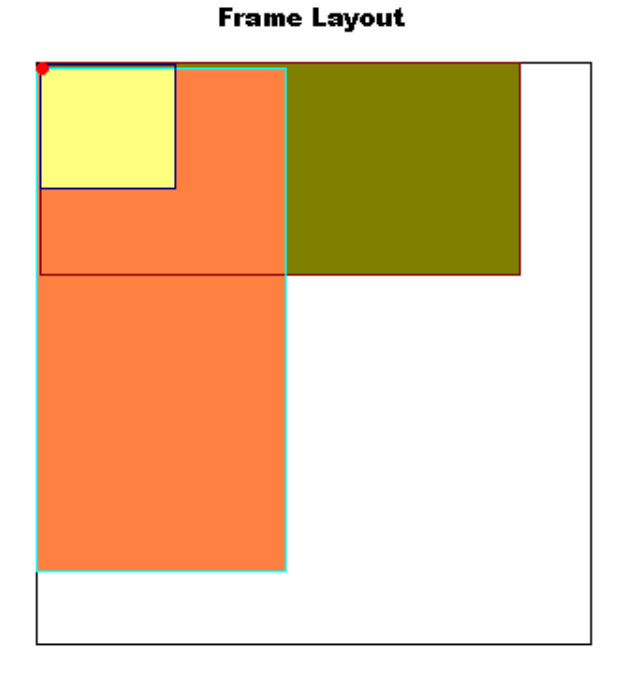

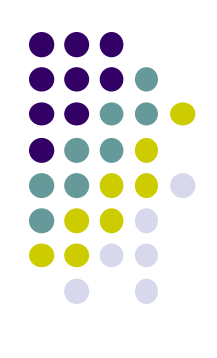

## **Other Layouts: Tabbed Layouts**

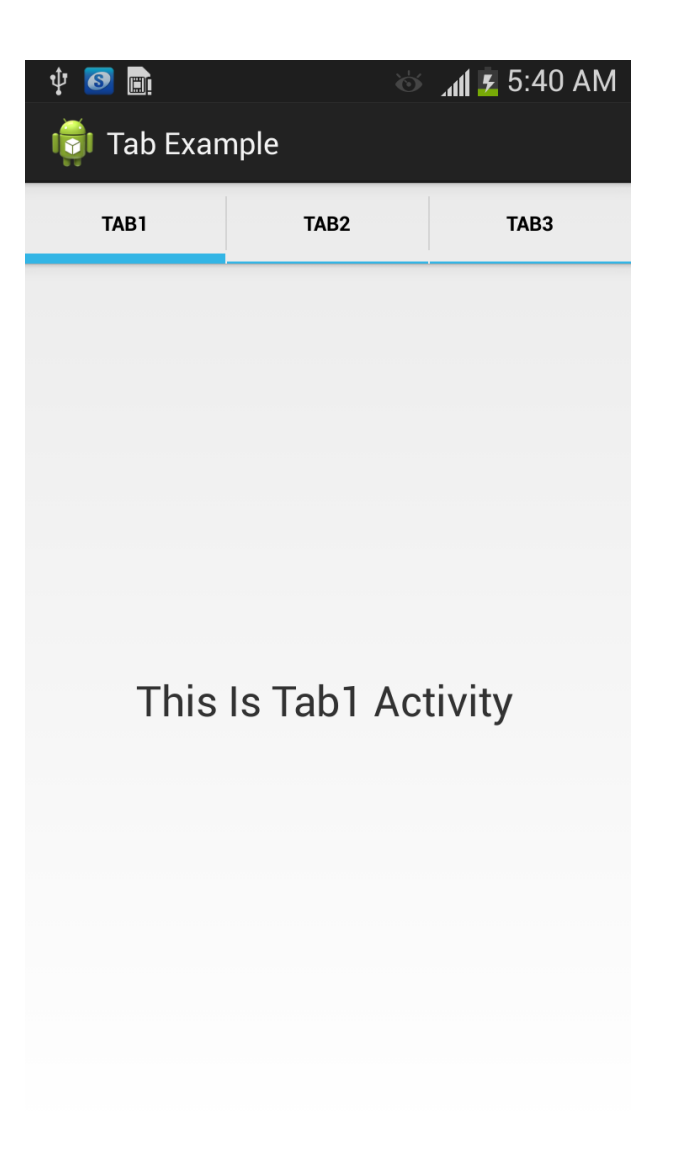

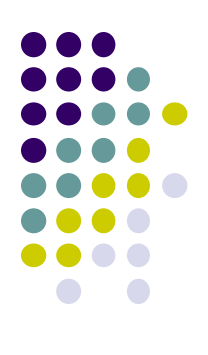

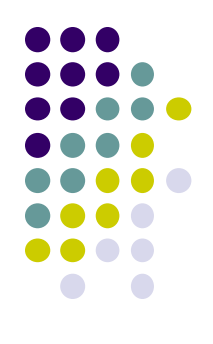

# Android Example: My First App (Ref: Head First Android)

## **My First App**

- Hello World program in Head First Android Development (Chapter 1)
- Creates app, types "Sup doge" in a TextView

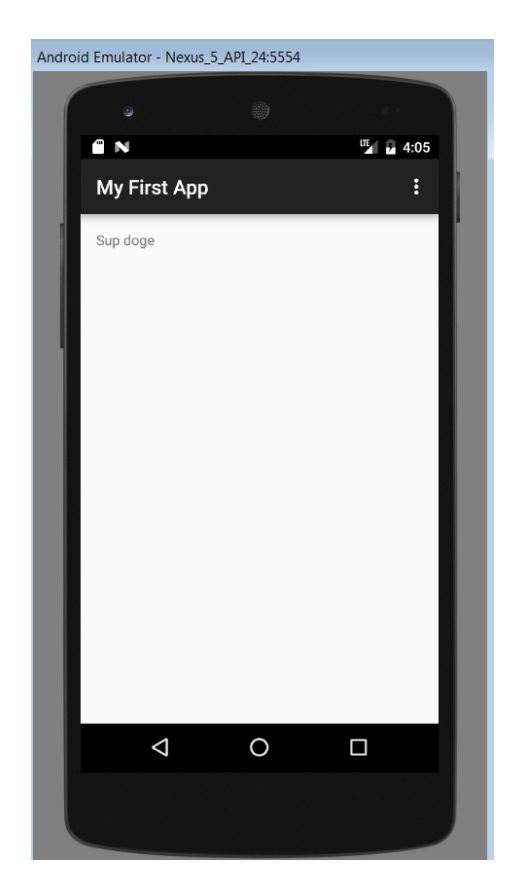

### HW0: Tutorials from YouTube Android Development Tutorials 1-8 by Bucky Roberts

- Tutorials 1 & 2 (Optional): Installing Java, Android Studio on your owh machine
  - **Tutorial 1:** Install Java (Android studio needs this at least ver. 1.8)
  - Tutorial 2: Install Android Studio
- Tutorial 3: Setting up your project
  - How to set up a new Android Project, add new Activity (App screen)
- Tutorial 4: Running a Simple App
  - How to select, run app on a virtual device (AVD)
- **Tutorial 5:** Tour of Android Studio Interface
  - Intro to Android Studio menus, toolbars and Drag-and-drop widget palette

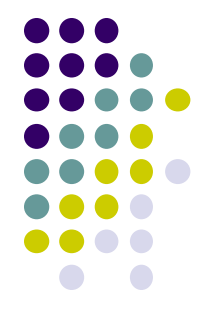

## References

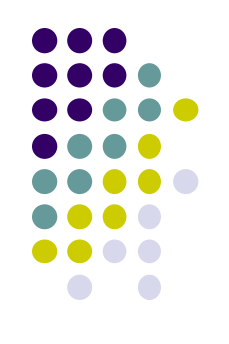

- Android App Development for Beginners videos by Bucky Roberts (thenewboston)
- Ask A Dev, Android Wear: What Developers Need to Know, https://www.youtube.com/watch?v=zTS2NZpLyQg
- Ask A Dev, Mobile Minute: What to (Android) Wear, https://www.youtube.com/watch?v=n5Yjzn3b\_aQ
- Busy Coder's guide to Android version 4.4
- CS 65/165 slides, Dartmouth College, Spring 2014
- CS 371M slides, U of Texas Austin, Spring 2014